## Dell Pro Thunderbolt 4 pametna bazna stanica SD25TB4

Uputstvo za upotrebu

Model sa regulacijom: K23A Tip sa regulacijom: K23A002 April 2025. Pregl. A00

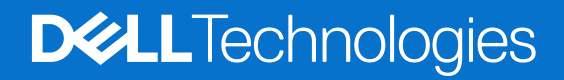

### Napomene, mere opreza i upozorenja

(i) NAPOMENA: Oznaka NAPOMENA ukazuje na važne informacije koje vam pomažu da bolje koristite proizvod.

OPREZ: Oznaka OPREZ ukazuje na potencijalno oštećenje hardvera ili gubitak podataka i objašnjava vam kako da izbegnete problem.

MUPOZORENJE: UPOZORENJE ukazuje na opasnost od oštećenja opreme, telesnih povreda ili smrti.

© 2025 Dell Inc. Ili podružnice. Sva prava zadržana. Dell Technologies, Dell i drugi žigovi su žigovi Dell Inc. ili njegovih podružnica. Drugi žigovi su vlasništvo njihovih vlasnika.

## Sadržaj

| Poglavlje 1: Uvod                                                 | 4            |
|-------------------------------------------------------------------|--------------|
| Poglavlje 2: Sadržaj paketa                                       | 5            |
| Poglavlje 3: Prikazi za Dell Pro Thunderbolt 4 pametnu baznu stan | icu SD25TB46 |
| Prikaz sa gornje strane                                           | 6            |
| Prednja strana                                                    | 7            |
| Desna strana                                                      | 7            |
| Zadnja strana                                                     |              |
| Donja strana                                                      | 9            |
| Poglavlje 4: Hardverski zahtevi                                   |              |
| Poglavlje 5: Važne informacije                                    | 11           |
| Poglavlje 6: Podešavanje bazne stanice                            |              |
| Poglavlje 7: Podešavanje spoljnih monitora                        |              |
| Konfigurisanje monitora                                           |              |
| Podešavanje više ekrana                                           |              |
| Propusni opseg ekrana                                             |              |
| Tabela rezolucije ekrana                                          |              |
| Poglavlje 8: Tehničke specifikacije                               | 25           |
| Specifikacije proizvoda                                           |              |
| Funkcija napajanja                                                |              |
| Specifikacije adaptera za napajanje                               |              |
| Onemogućavanje porta                                              |              |
| LED indikatori statusa                                            |              |
| LED dugmeta za napajanje                                          |              |
| RJ45 LED indikatori                                               |              |
| LED indikatori za daljinsko upravljanje                           |              |
| Okruženje za rad i skladištenje                                   |              |
| Poglavlje 9: Ažuriranje firmvera Dell bazne stanice               |              |
| Poglavlje 10: Dell Device Management Console                      |              |
| Poglavlje 11: Česta pitanja                                       |              |
| Poglavlje 12: Rešavanje problema                                  |              |
| Poglavlje 13: Dobijanje pomoći i kontaktiranje kompanije Dell     |              |

## Uvod

Dell Pro Thunderbolt 4 pametna bazna stanica SD25TB4 je uređaj koji povezuje sve vaše elektronske uređaje sa vašim računarom pomoću Thunderbolt 4 (USB Type-C) kablovskog interfejsa. Povezivanje računara sa baznom stanicom omogućava povezivanje više perifernih uređaja. To uključuje miš, tastaturu, stereo zvučnike, spoljne hard diskove i ekrane visoke rezolucije.

OPREZ: Ažurirajte BIOS računara, upravljačke programe za grafičku karticu i Ethernet upravljačke programe na najnovije verzije na sajtu Dell podrške. Takođe, ažurirajte upravljačke programe Dell Pro Thunderbolt 4 pametne bazne stanice pre korišćenja bazne stanice. Starije verzije BIOS-a i upravljačkih programa mogu da dovedu do toga da računar ne prepozna baznu stanicu ili da ne radi optimalno. Uvek proverite da li je dostupan preporučeni firmver za baznu stanicu na sajtu Dell podrške.

## Sadržaj paketa

Bazna stanica se isporučuje sa komponentama prikazanim u nastavku:

- Bazna stranica
- Adapter za napajanje i kabl adaptera za napajanje
- Dokumentacija (Vodič za brzi početak; informacije o bezbednosti, životnoj sredini i propisima)

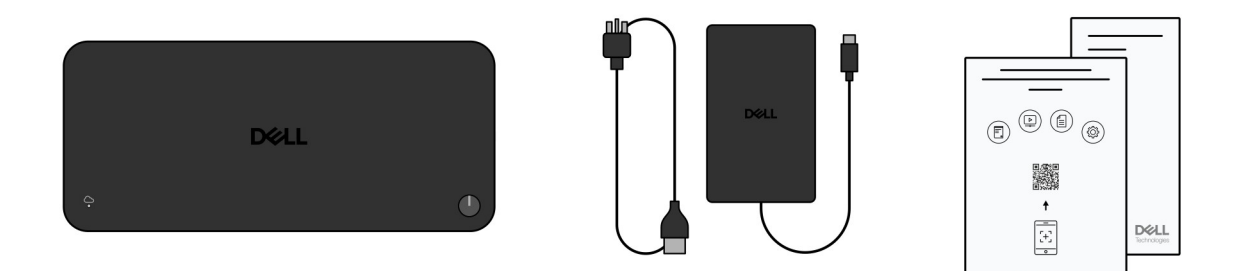

#### Slika 1. Sadržaj paketa Dell Pro Thunderbolt 4 pametne bazne stanice SD25TB4

(i) NAPOMENA: Kontaktirajte Dell podršku putem sajta Dell podrške ako bilo koja od navedenih stavki nedostaje u vašem pakovanju.

## 3

## Prikazi za Dell Pro Thunderbolt 4 pametnu baznu stanicu SD25TB4

### Prikaz sa gornje strane

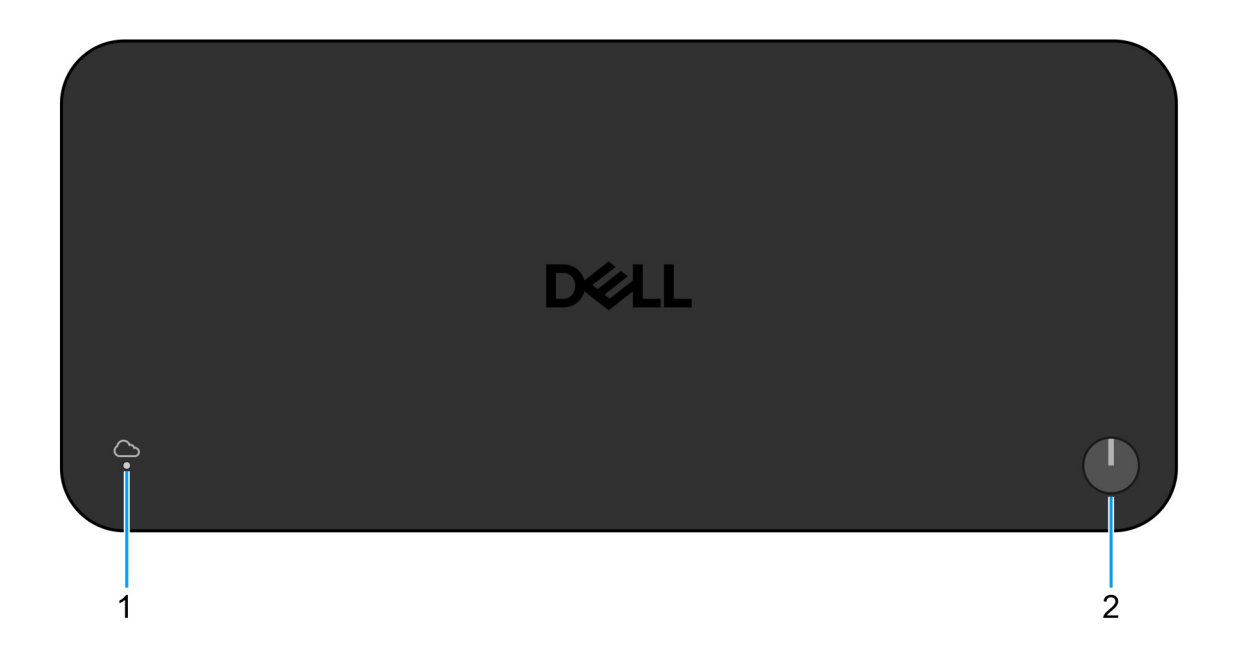

#### Slika 2. Prikaz sa gornje strane

#### 1. LED za daljinsko upravljanje

Obezbeđuje status veze u oblaku za baznu stanicu.

#### 2. Dugme za spavanje/buđenje/napajanje

Pritisnite da biste uključili računar koji je povezan sa baznom stanicom ako je računar isključen, u stanju spavanja ili u stanju hibernacije.

() NAPOMENA: Kada je Dell Pro Thunderbolt 4 pametna bazna stanica povezana sa podržanim Dell računarima ili računarima koji nisu Dell sa Power Delivery 3.1 mogućnošću, dugme bazne stanice funkcioniše kao dugme za napajanje računara. To vam omogućava da ga koristite za uključivanje, prebacivanje u stanje spavanja, buđenje ili prinudno isključivanje računara.

### Prednja strana

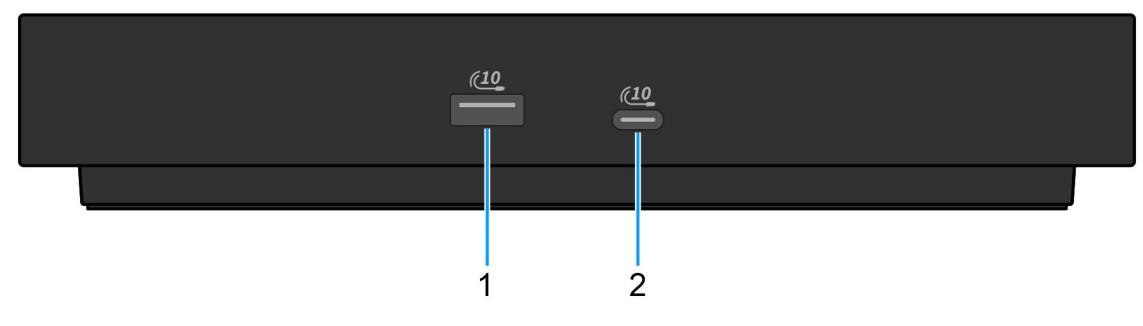

#### Slika 3. Prikaz sa prednje strane

#### 1. USB 3.2 Gen 2 (10 Gb/s) port

Povezuje uređaje kao što su eksterni uređaji za skladištenje i štampači. Obezbeđuje prenos podataka do brzine od 10 Gb/s.

#### 2. USB 3.2 Gen 2 port tipa C (10 Gb/s)

Povezuje uređaje kao što su eksterni uređaji za skladištenje i štampači. Obezbeđuje prenos podataka do brzine od 10 Gb/s.

### Desna strana

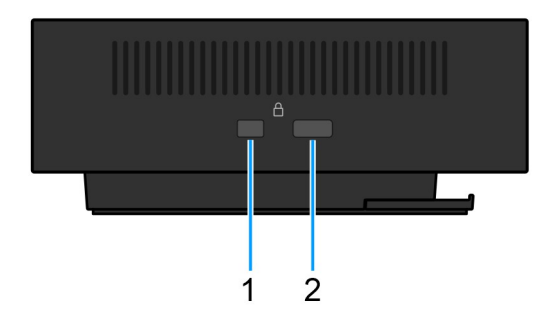

### Slika 4. Prikaz sa desne strane

#### 1. Wedge slot za zaključavanje

Povežite bezbednosni kabl da biste sprečili neovlašćeno pomeranje bazne stanice.

#### 2. Slot za Kensington bravu bezbednosnog kabla

Povežite bezbednosni kabl da biste sprečili neovlašćeno pomeranje bazne stanice.

### Zadnja strana

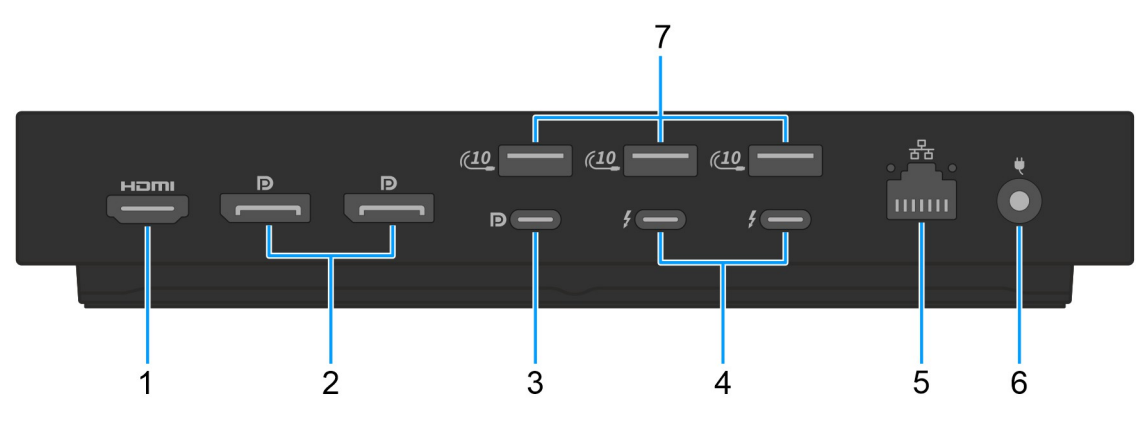

#### Slika 5. Prikaz sa zadnje strane

#### 1. HDMI 2.1 port

Povezuje TV, spoljni displej ili drugi uređaj koji ima HDMI ulaz. Obezbeđuje video i audio izlaz.

#### 2. Dva DisplayPort 1.4 porta

Povezuje spoljni ekran ili projektor.

### 3. USB 3.2 Gen 2 (10 Gb/s) Type-C port sa DisplayPort 1.4 alternativnim režimom (višefunkcijski port za prikaz ili MFDP)

Povezuje uređaje kao što su spoljašnji uređaji za skladištenje, štampači i spoljašnji ekrani. Bazna stanica obezbeđuje brzinu prenosa podataka do 10 Gb/s.

#### 4. Dva Thunderbolt 4 porta

Podržava USB4, DisplayPort 1.4 Thunderbolt 4 i omogućava vam da povežete spoljni ekran.

Obezbeđuje brzine prenosa podataka do 40 Gb/s za USB4 i Thunderbolt 4.

#### 5. RJ45 eternet port

Povezuje Ethernet (RJ45) kabl od usmerivača (rutera) ili širokopojasnog modema za pristup mreži ili Internet, uz brzinu prenosa od 10/100/1000/2500 Mb/s.

#### 6. Port adaptera za napajanje

Priključite adapter za napajanje da biste obezbedili napajanje bazne stanice.

#### 7. USB 3.2 Gen 2 (10 Gb/s) port

Povezuje uređaje kao što su eksterni uređaji za skladištenje i štampači. Obezbeđuje prenos podataka do brzine od 10 Gb/s.

### Donja strana

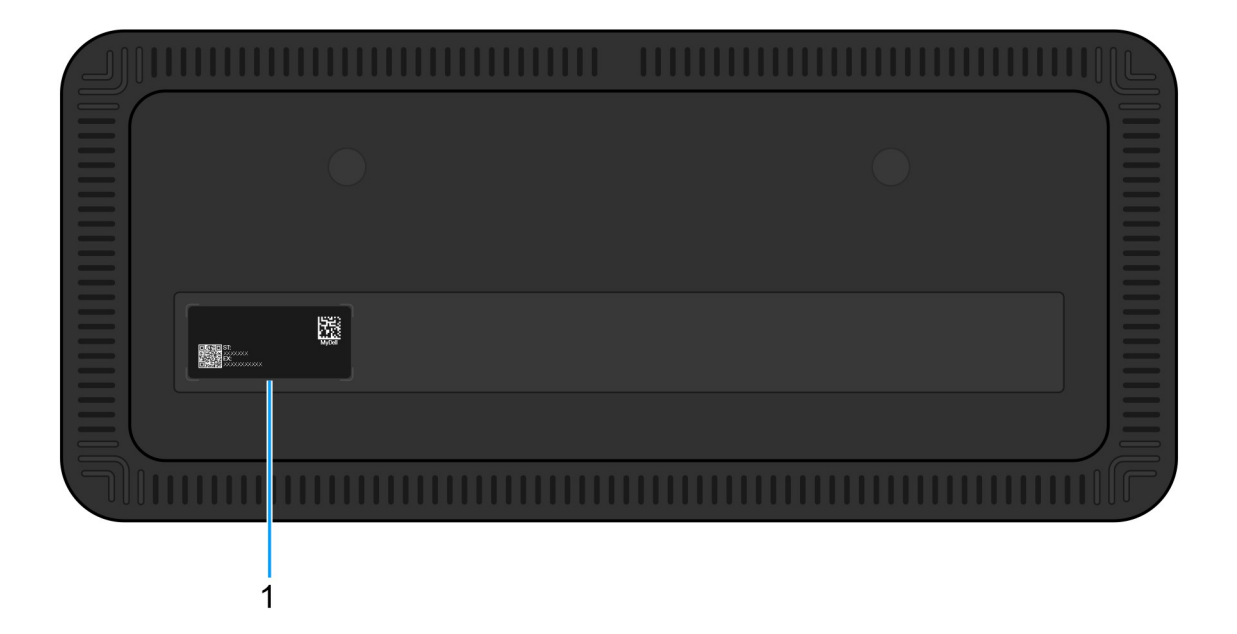

#### Slika 6. Prikaz odozdo

#### 1. Nalepnica sa servisnom oznakom

Servisna oznaka je jedinstveni alfanumerički identifikator koji omogućava tehničarima kompanije Dell da identifikuju hardverske komponente u vašoj baznoj stanici i pristupe informacijama o garanciji.

## Hardverski zahtevi

Pre nego što počnete da koristite baznu stanicu, proverite da li vaš računar ima Thunderbolt port (preporučeno) preko USB Type-C ili USB Type-C sa DisplayPort alternativnim režimom koji je kompatibilan sa baznom stanicom.

## Važne informacije

### Ažuriranje upravljačkih programa na računaru

Pre upotrebe bazne stanice, preporučuje se da ažurirate sledeće upravljačke programe na računaru:

- BIOS sistema
- Upravljački program za grafičku karticu
- Thunderbolt upravljački program i Thunderbolt firmver
- Eternet upravljački program

OPREZ: Starije verzije BIOS-a i upravljačkih programa mogu da dovedu do toga da računar ne prepozna baznu stanicu ili da ne radi optimalno. Uvek proverite da li je dostupan preporučeni firmver za baznu stanicu na sajtu Dell podrške.

Za Dell računare, idite na sajt Dell podrške i unesite svoju servisnu oznaku ili kôd za brzi servis da biste pronašli relevantne upravljačke programe. Za više informacija o tome kako pronaći servisnu oznaku za računar, pogledajte Pronađite servisnu oznaku na računaru.

Za računare koji nisu Dell, idite na stranicu za podršku proizvođača i potražite najnovije upravljačke programe.

### Pravilno rukovanje kablovima

Da biste osigurali optimalne performanse i produžili životni vek vaših kablova, sledite ove najbolje prakse:

- 1. Izbegavajte oštre krivine
  - Uverite se da kabl nije savijen pod oštrim uglovima, posebno u blizini konektora. Održavajte blagu krivu kako biste sprečili nepotrebno naprezanje unutrašnjih žica.
- 2. Implementirajte pravilno upravljanje kablovima
- Kada organizujete ili skladištite kabl, izbegavajte da ga previše čvrsto omotate. Umesto toga, labavo namotajte kabl u širokim petljama kako biste sačuvali njegov integritet.
- 3. Suzdržite se od povlačenja ili uvijanja
  - Izbegavajte držanje kabla dok ga isključujete iz bilo kog konektora ili dok nosite baznu stanicu sa jednog mesta na drugo. Ova praksa sprečava potencijalno oštećenje kabla i konektora.
- 4. Skladištite bezbedno kada se ne koristi
  - Kada priključna stanica nije u upotrebi, čuvajte baznu stanicu i njene kablove na način koji sprečava kompresiju i druge oblike oštećenja.

### Upravljački programi i česta pitanja o preuzimanju

Ako rešavate probleme, preuzimate ili instalirate upravljačke programe, preporučuje se da pročitate članak Dell baze znanja, Najčešća pitanja o upravljačkim programima i preuzimanjima 000123347.

### 6

## Podešavanje bazne stanice

#### Koraci

- 1. Ažurirajte BIOS, grafiku, Thunderbolt i mrežne upravljačke programe računara sa stranice Upravljački programi na sajtu Dell podrške.
  - () NAPOMENA: Ažuriranja Thunderbolt upravljačkih programa namenjena su samo računarima koji su izvorno konfigurisani sa Thunderbolt hardverom i nisu primenljiva na računare koji nemaju Thunderbolt.

OPREZ: Uverite se da je računar povezan na izvor napajanja dok instalirate BIOS i upravljačke programe.

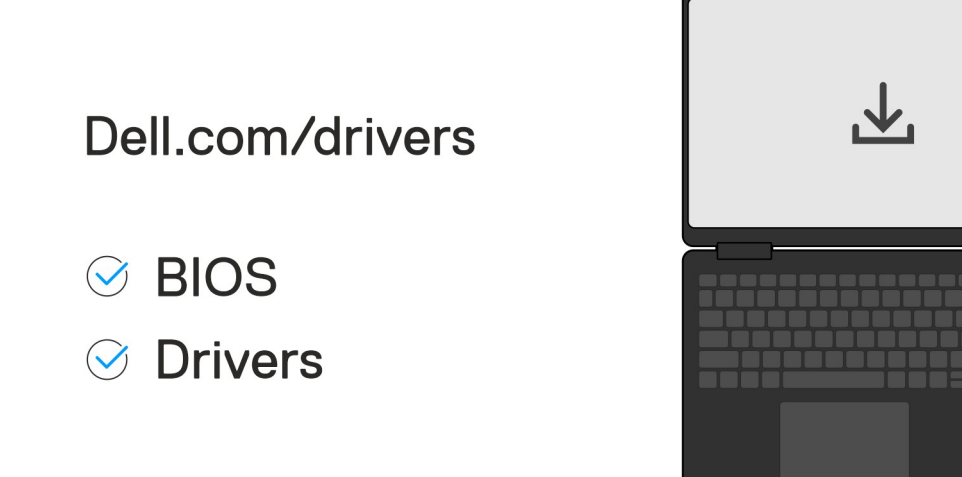

#### 2. Za uključivanje bazne stanice:

- **a.** Priključite kabl adaptera za napajanje u utičnicu i adapter za naizmeničnu struju.
- b. Priključite adapter za naizmeničnu na DC-in konektor adaptera za napajanje od 7,4 mm na baznoj stanici.

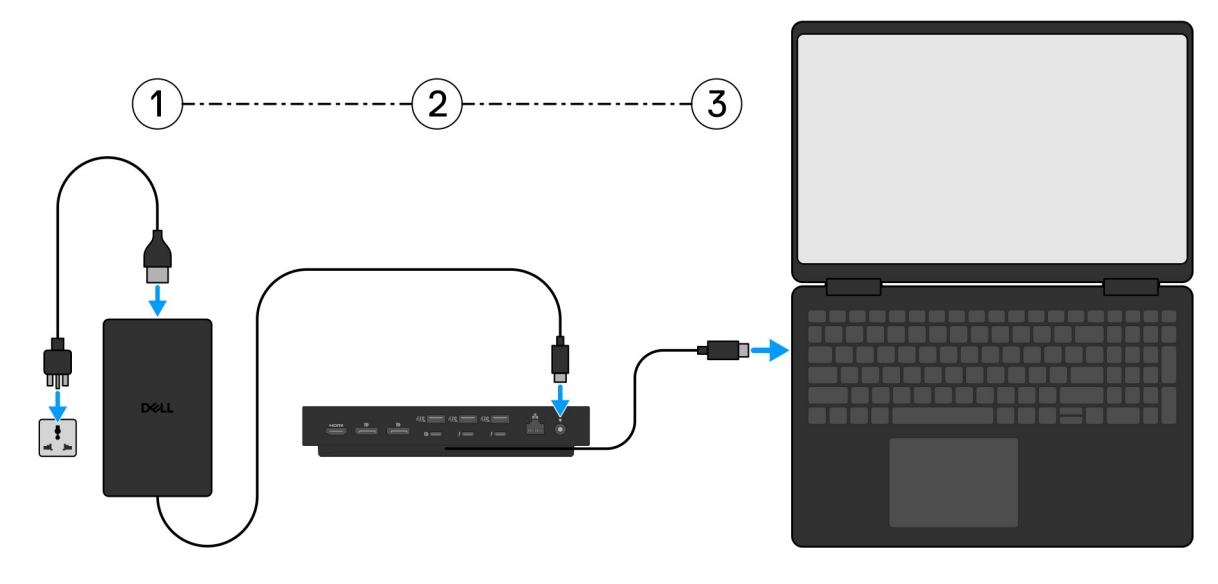

- 3. Povežite USB Type-C konektor sa računarom.
- 4. Po potrebi povežite više ekrana sa baznom stanicom.

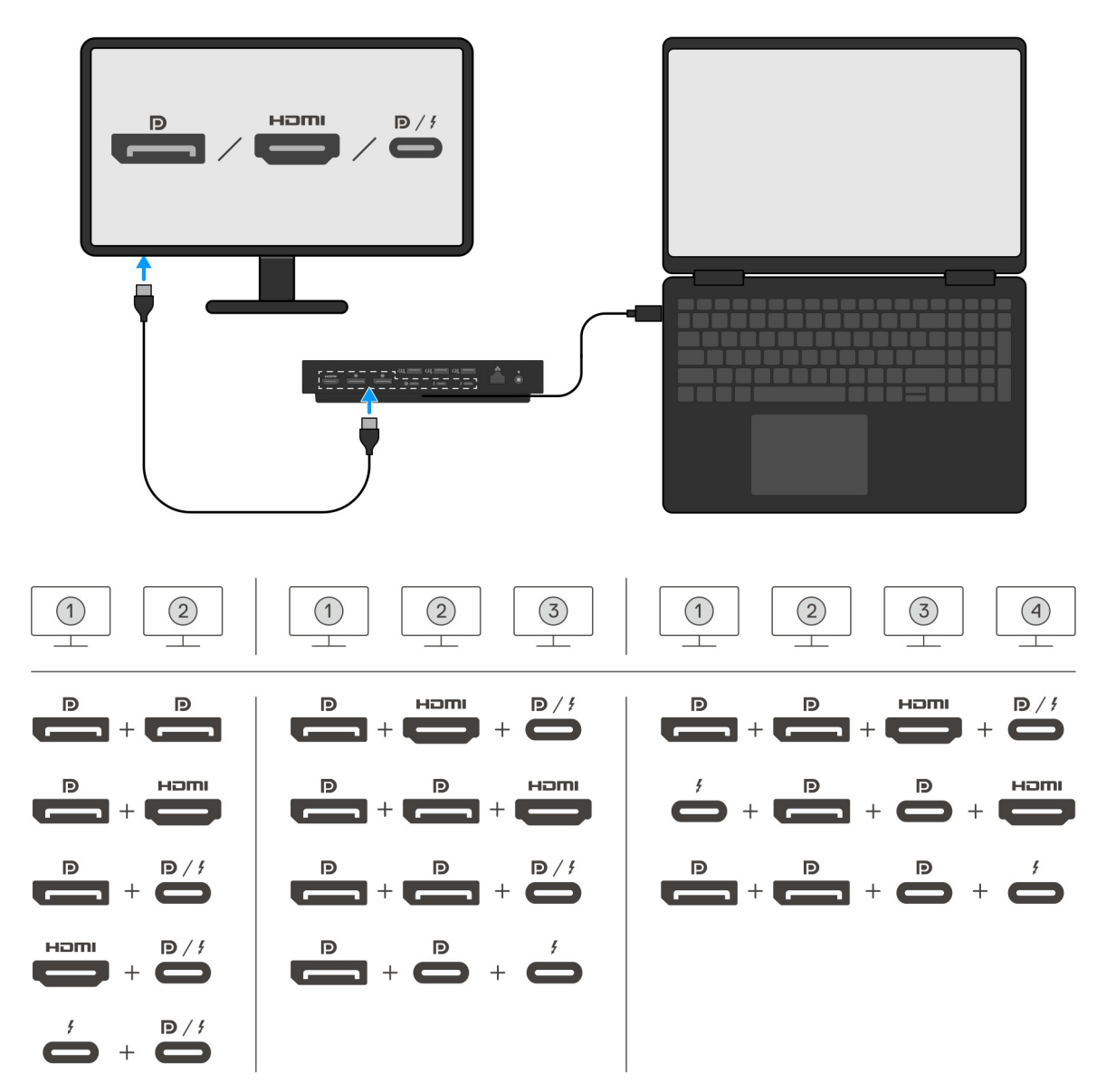

U tableli iznad prikazuju se različite kombinacije video portova dostupne za povezivanje više ekrana sa Dell Pro Thunderbolt 4 pametnom baznom stanicom SD25TB4. Više detalja o podržanim rezolucijama ekrana potražite u odeljku Rezolucija ekrana.

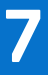

## Podešavanje spoljnih monitora

### Konfigurisanje monitora

Da biste povezali dva ekrana, pratite ove korake:

#### Koraci

- 1. Kliknite na dugme **Start**, a zatim izaberite **Podešavanja**.
- 2. Kliknite na Sistem i izaberite Prikaz.

3. U odeljku Više ekrana izmenite konfiguracije ekrana po potrebi.

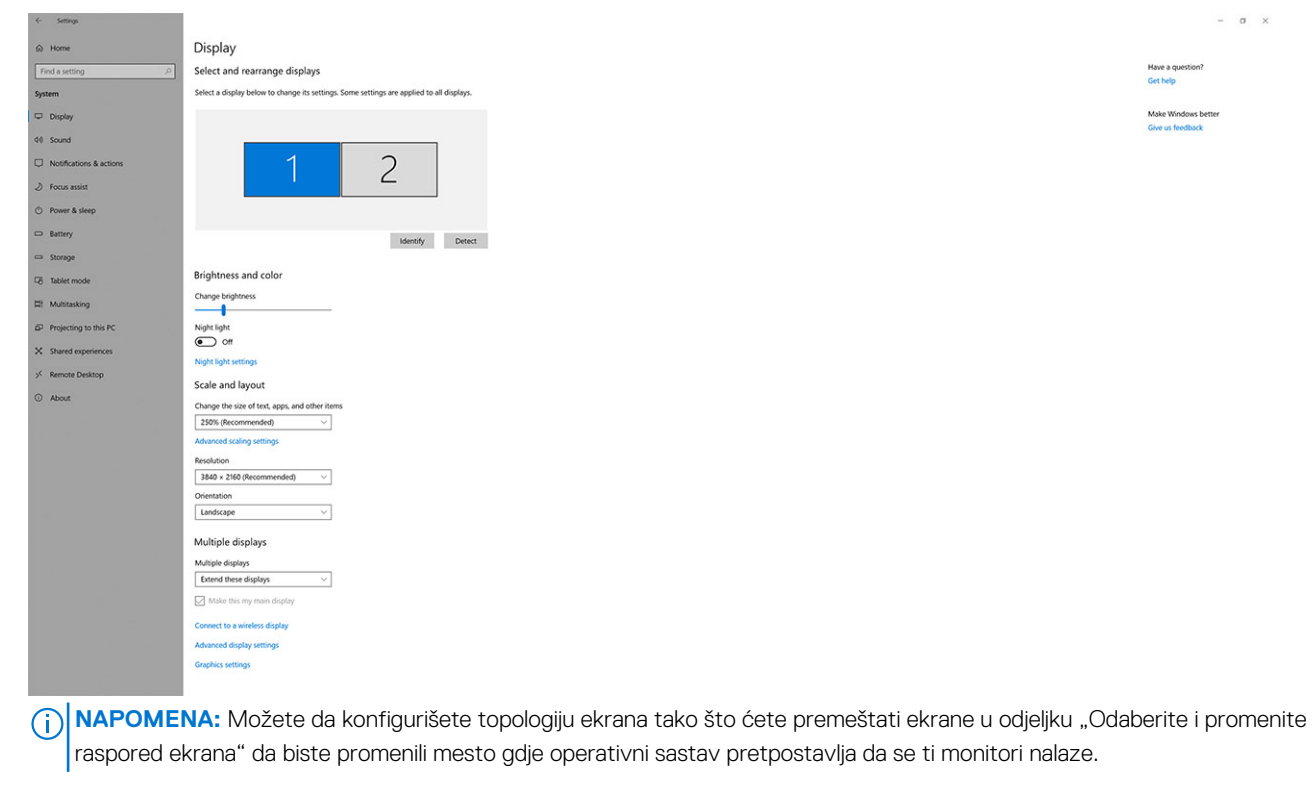

### Podešavanje više ekrana

Dell Pro Thunderbolt 4 pametna bazna stanica SD25TB4 podržava konfiguracije za više video izlaza sa 2, 3 i 4 spoljna ekrana.

() NAPOMENA: Bazna stanica SD25TB4 podržava uređaje koji nisu Thunderbolt, ali ovi uređaji neće moći da iskoriste Thunderbolt funkcije. Kada su povezani sa dva Thunderbolt porta na zadnjoj strani bazne stanice, uređaji koji nisu Thunderbolt rade pri USB 3.0 brzinama.

### Podešavanje dvostrukog ekrana

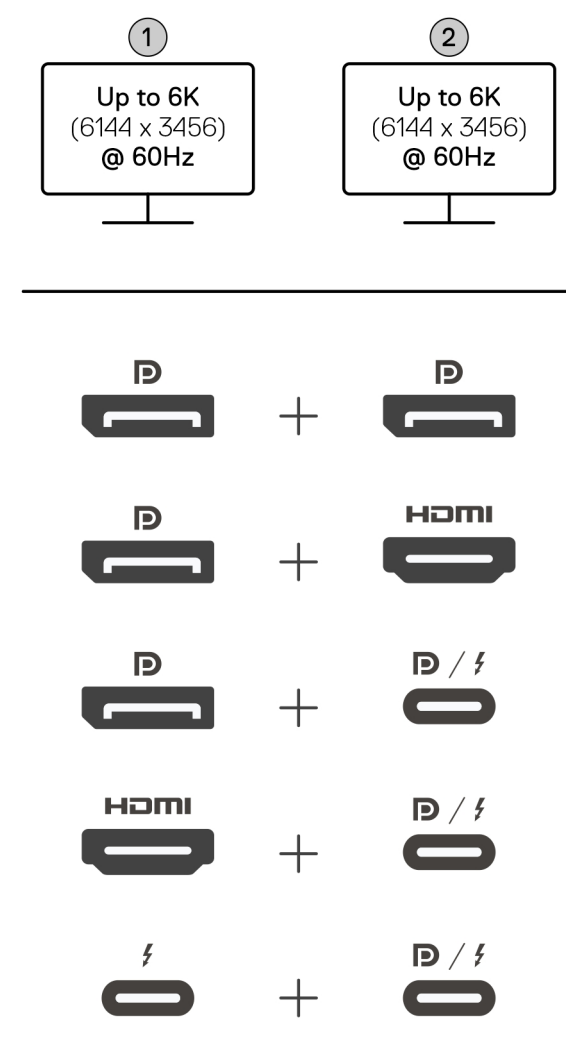

Slika 7. Podešavanje dvostrukog ekrana

### Tabela 1. Povezivanje dvostrukog ekrana

| Broj ekrana                                   | Prvi konektor        | Drugi konektor                    |
|-----------------------------------------------|----------------------|-----------------------------------|
| Dva (do 6K na 60 Hz) DisplayPort 1.4 port     |                      | DisplayPort 1.4 port              |
|                                               | DisplayPort 1.4 port | HDMI 2.1 port                     |
| DisplayPort 1.4 port MFDP Type-C port/Thunder |                      | MFDP Type-C port/Thunderbolt port |
| HDMI 2.1 port MFDP Type-C p                   |                      | MFDP Type-C port/Thunderbolt port |
|                                               | Thunderbolt port     | MFDP Type-C port/Thunderbolt port |

### Podešavanje trostrukog ekrana

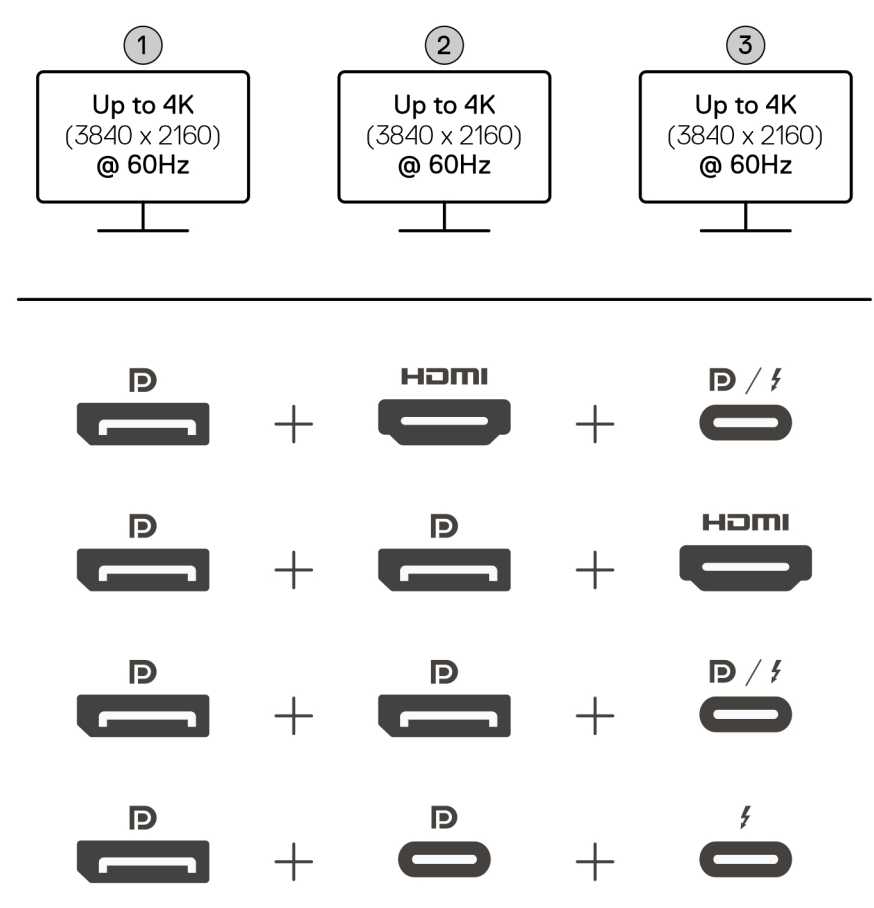

Slika 8. Podešavanje trostrukog ekrana

### Tabela 2. Povezivanje trostrukog ekrana

| Broj ekrana          | Prvi konektor        | Drugi konektor       | Treći konektor                    |
|----------------------|----------------------|----------------------|-----------------------------------|
| Tri (do 4K na 60 Hz) | DisplayPort 1.4 port | HDMI 2.1 port        | MFDP Type-C port/Thunderbolt port |
|                      | DisplayPort 1.4 port | DisplayPort 1.4 port | HDMI 2.1 port                     |
|                      | DisplayPort 1.4 port | DisplayPort 1.4 port | MFDP Type-C port/Thunderbolt port |
|                      | DisplayPort 1.4 port | MFDP port tipa C     | Thunderbolt port                  |

### Podešavanje četvorostrukog ekrana

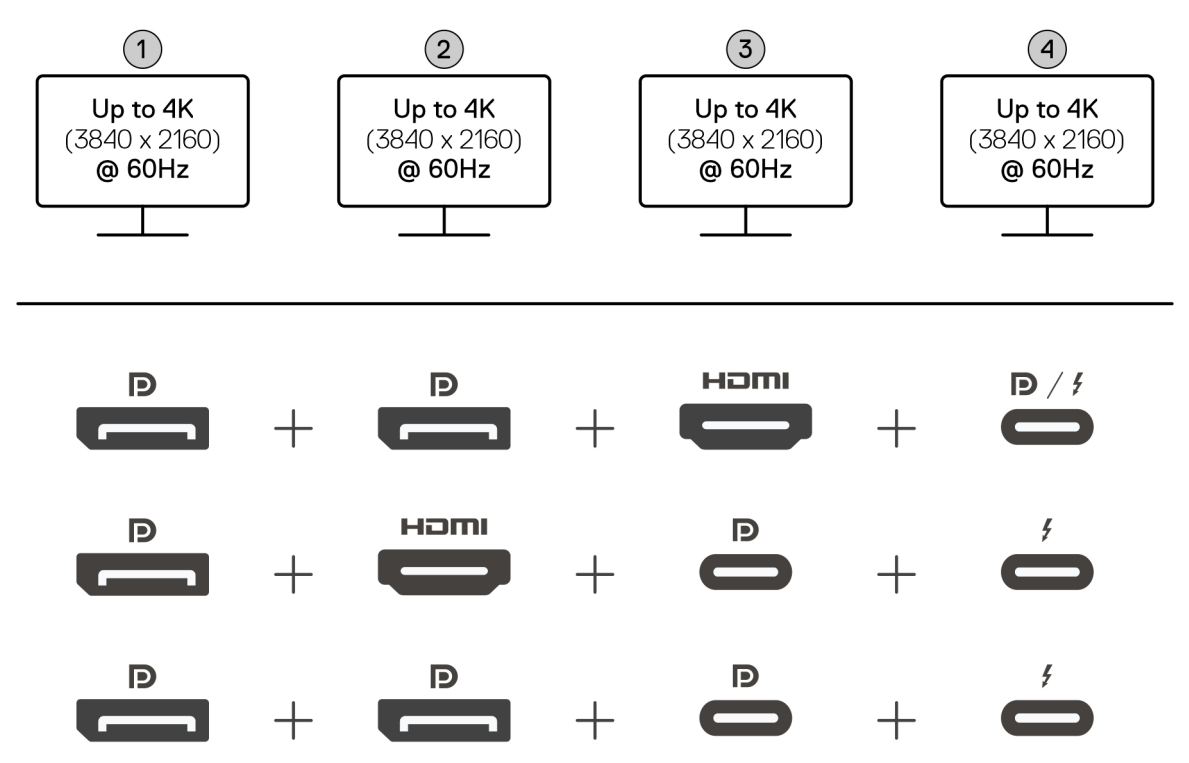

Slika 9. Podešavanje četvorostrukog ekrana

### Tabela 3. Povezivanje četvorostrukog ekrana

| Broj ekrana                                     | Prvi konektor           | Drugi konektor       | Treći konektor   | Četvrti konektor                      |
|-------------------------------------------------|-------------------------|----------------------|------------------|---------------------------------------|
| Četiri (do 4K na 60 DisplayPort 1.4<br>Hz) port |                         | DisplayPort 1.4 port | HDMI 2.1 port    | MFDP Type-C port/<br>Thunderbolt port |
|                                                 | DisplayPort 1.4<br>port | HDMI 2.1 port        | MFDP port tipa C | Thunderbolt port                      |
|                                                 | DisplayPort 1.4<br>port | DisplayPort 1.4 port | MFDP port tipa C | Thunderbolt port                      |

### Propusni opseg ekrana

Spoljni monitori zahtevaju određenu količinu propusnog opsega da bi ispravno radili. Monitori sa većom rezolucijom zahtevaju veći propusni opseg.

• DisplayPort High Bit Rate 3 (HBR3) ima maksimalnu brzinu veze od 8,1 Gb/s po liniji. Sa DP opterećenjem, efektivna brzina prenosa podataka je 6,4 Gb/s po liniji.

#### Tabela 4. Propusni opseg ekrana

| Rezolucija                           | Potrebni minimalni propusni opseg |
|--------------------------------------|-----------------------------------|
| 1 x FHD (1920 x 1080) ekran na 60 Hz | 3,3 Gb/s                          |
| 1 x QHD (2560 x 1440) ekran na 60 Hz | 5,8 Gb/s                          |
| 1 x 4K (3840 x 2160) ekran na 30 Hz  | 6,4 Gb/s                          |
| 1 x 4K (3840 x 2160) ekran na 60 Hz  | 12,8 Gb/s                         |

### Tabela rezolucije ekrana

### Tabela rezolucija ekrana za računare bez Thunderbolt portova

### Tabela 5. Tabela rezolucija ekrana za računare bez Thunderbolt portova

| Dostupan propusni<br>opseg DisplayPort-a                                   | Jedan ekran<br>(maksimalna<br>rezolucija)                                                                                                    | Dva ekrana<br>(maksimalna<br>rezolucija)                                                                                                    | Tri ekrana (maksimalna<br>rezolucija)                                                                                                    | Četiri ekrana (maksimalna<br>rezolucija)                                    |
|----------------------------------------------------------------------------|----------------------------------------------------------------------------------------------------|----------------------------------------------------------------------------------------------------|----------------------------------------------------------------------------------------------------|-----------------------------------------------------------------------------|
| HBR3 (HBR3 x 2 linija -<br>12,9 Gb/S)                                      | DP 1.4/HDMI 2.1/<br>MFDP Type-C/TBT<br>Type-C:<br>4K (3840 x 2160)<br>na 60 Hz<br><b>NAPOMENA:</b><br>Onemogućite<br>MST funkciju<br>na monitoru,<br>ako je<br>dostupna.<br>QHD (2560 x<br>1440) na 120 Hz | <ul> <li>DP 1.4 + DP<br/>1.4: QHD (2560 x<br/>1440) na 60 Hz</li> <li>DP 1.4 + HDMI<br/>2.1: QHD (2560 x<br/>1440) na 60 Hz</li> <li>DP 1.4 + MFDP<br/>Type-C: QHD<br/>(2560 x 1440) na<br/>60 Hz</li> <li>HDMI 2.1 +<br/>MFDP Type-C:<br/>QHD (2560 x<br/>1440) na 60 Hz</li> </ul>                                                                                                    | <ul> <li>DP 1.4 + DP 1.4 + HDMI<br/>2.1: FHD (1920 x 1080) na<br/>60 Hz</li> <li>DP 1.4 + DP 1.4 + MFPD<br/>Type-C: FHD (1920 x<br/>1080) na 60 Hz</li> <li>DP 1.4 + HDMI 2.1<br/>+ MFPD Type-C: FHD<br/>(1920 x 1080) na 60 Hz</li> </ul>    | DP 1.4 + DP 1.4 + HDMI 2.1<br>+ MFDP Type-C: 1280 x 1024<br>na 60 Hz        |
| HBR3 sa kompresijom<br>prikaza toka (DSC)                                  | DP 1.4/HDMI 2.1/<br>MFDP Type-C/TBT<br>Type-C:<br>• 6K (6144 x 3456)<br>na 60 Hz<br>• 5K WUHD (5120 x<br>2160) na 120 Hz                                                                                   | <ul> <li>DP 1.4 + DP 1.4:         <ul> <li>5K WUHD<br/>(5120 × 2160)<br/>na 60 Hz</li> <li>WQHD (3440 ×<br/>1440) na 120<br/>Hz</li> </ul> </li> <li>DP 1.4 + HDMI 2.1:         <ul> <li>5K WUHD<br/>(5120 × 2160)<br/>na 60 Hz</li> <li>WQHD (3440 ×<br/>1440) na 120<br/>Hz</li> </ul> </li> <li>DP 1.4 + MFDP<br/>Type-C:         <ul> <li>5K WUHD<br/>(5120 × 2160)<br/>na 60 Hz</li> <li>WQHD (3440 ×<br/>1440) na 120<br/>Hz</li> </ul> </li> <li>DP 1.4 + MFDP<br/>Type-C:         <ul> <li>5K WUHD<br/>(5120 × 2160)<br/>na 60 Hz</li> <li>WQHD (3440 ×<br/>1440) na 120<br/>Hz</li> </ul> </li> <li>HDMI 2.1 + MFDP<br/>Type-C:         <ul> <li>5K WUHD<br/>(5120 × 2160)<br/>na 60 Hz</li> <li>WQHD (3440 x<br/>1440) na 120<br/>Hz</li> </ul> </li> </ul> | <ul> <li>DP 1.4 + DP 1.4 + HDMI<br/>2.1: WQHD (3440 x 1440)<br/>na 60 Hz</li> <li>DP 1.4 + DP 1.4 + MFPD<br/>Type-C: WQHD (3440 x<br/>1440) na 60 Hz</li> <li>DP 1.4 + HDMI 2.1 +<br/>MFPD Type-C: WQHD<br/>(3440 x 1440) na 60 Hz</li> </ul> | DP 1.4 + DP 1.4 + HDMI 2.1 +<br>MFDP Type-C: WQHD (3440<br>x 1440) na 60 Hz |
| HBR3 sa kompresijom<br>prikaza toka (DSC)<br>(j) NAPOMENA:<br>Važi samo za | DP 1.4/HDMI 2.1/<br>MFDP Type-C/TBT<br>Type-C:                                                                                                    | <ul> <li>DP 1.4 + DP 1.4:</li> <li>WQHD (3440 x<br/>1440) na 120 Hz</li> </ul>                                                                                                    | <ul> <li>DP 1.4 + DP 1.4 + HDMI</li> <li>2.1: WQHD (3440 x 1440)</li> <li>na 60 Hz</li> </ul>                                                                                                    | Nije podržano                                                               |

| Dostupan propusni<br>opseg DisplayPort-a                                                                                                    | Jedan ekran<br>(maksimalna<br>rezolucija)                                                      | Dva ekrana<br>(maksimalna<br>rezolucija)                                                                                                    | Tri ekrana (maksimalna<br>rezolucija)                                                                                                    | Četiri ekrana (maksimalna<br>rezolucija) |
|----------------------------------------------------------------------------------------------------|------------------------------------------------------------------------------------------------|----------------------------------------------------------------------------------------------------|----------------------------------------------------------------------------------------------------|------------------------------------------|
| računare koji<br>se isporučuju<br>sa sledećim<br>procesorima:<br>• Intel® Core<br>Ultra 5 238V<br>• Intel® Core <sup>™</sup><br>Ultra 7 256V<br>• Intel Core Ultra<br>5 228V<br>• Intel Core Ultra<br>7 266V<br>• Intel Core Ultra<br>7 258V<br>• Intel Core Ultra<br>7 268V<br>• Intel Core Ultra<br>5 236V<br>• Intel Core Ultra<br>5 236V<br>• Intel Core Ultra<br>5 226V<br>• Intel Core Ultra<br>5 226V<br>• Intel Core Ultra<br>7 164U<br>• Intel Core Ultra<br>7 164U | <ul> <li>6K (6144 x 3456)<br/>na 60 Hz</li> <li>5K WUHD (5120 x<br/>2160) na 120 Hz</li> </ul> | <ul> <li>DP 1.4 + HDMI<br/>2.1: WQHD (3440 x<br/>1440) na 120 Hz</li> <li>DP 1.4 + MFDP<br/>Type-C: WQHD<br/>(3440 x 1440) na<br/>120 Hz</li> <li>HDMI 2.1 + MFDP<br/>Type-C: WQHD<br/>(3440 x 1440) na<br/>120 Hz</li> </ul> | <ul> <li>DP 1.4 + DP 1.4 + MFPD<br/>Type-C: WQHD (3440 x<br/>1440) na 60 Hz</li> <li>DP 1.4 + HDMI 2.1 +<br/>MFPD Type-C: WQHD<br/>(3440 x 1440) na 60 Hz</li> </ul> |                                          |

### Tabela rezolucija ekrana za računare sa Thunderbolt portovima

### Tabela 6. Tabela rezolucija ekrana za računare sa Thunderbolt portovima

| Dostupan propusni<br>opseg DisplayPort-a                   | Jedan ekran<br>(maksimalna<br>rezolucija)                                                                                  | Dva ekrana<br>(maksimalna<br>rezolucija)                                                                                                    | Tri ekrana (maksimalna<br>rezolucija)                                                                                                    | Četiri ekrana (maksimalna<br>rezolucija)                                                                                                    |
|------------------------------------------------------------|----------------------------------------------------------------------------------------------------|----------------------------------------------------------------------------------------------------|----------------------------------------------------------------------------------------------------|----------------------------------------------------------------------------------------------------|
| HBR3 (HBR3 x 4 linije<br>+ HBR3 x 1 linija – 32,4<br>Gb/s) | DP 1.4/HDMI 2.1/<br>MFDP Type-C/TBT<br>Type-C:<br>• 5K WUHD (5120 x<br>2160) na 60 Hz<br>• WQHD (3440 x<br>1440) na 120 Hz | <ul> <li>DP 1.4 + DP 1.4: 4K<br/>(3840 × 2160) na<br/>60 Hz</li> <li>DP 1.4 + HDMI 2.1:<br/>4K (3840 × 2160)<br/>na 60 Hz</li> <li>DP 1.4 + MFDP<br/>Type-C: 4K (3840<br/>× 2160) na 60 Hz</li> <li>HDMI 2.1 + MFDP<br/>Type-C: 4K (3840<br/>× 2160) na 60 Hz</li> <li>DP 1.4 + TBT tipa<br/>C:<br/>1. Jedan 5K<br/>WUHD (5120 x<br/>2160) na 60 Hz</li> </ul> | <ul> <li>DP 1.4 + DP 1.4 + HDMI<br/>2.1: WQHD (3440 x 1440)<br/>na 60 Hz</li> <li>DP 1.4 + DP 1.4 + MFDP<br/>Type-C: WQHD (3440 x<br/>1440) na 60 Hz</li> <li>DP 1.4 + HDMI 2.1 +<br/>MFDP Type-C: WQHD<br/>(3440 x 1440) na 60 Hz</li> <li>DP 1.4 + DP 1.4 + TBT<br/>Type-C:</li> <li>1. Dva 4K (3840 x 2160)<br/>na 60 Hz</li> <li>2. Jedan QHD (2560 x<br/>1440) na 60 Hz</li> <li>DP 1.4 + MFDP tipa C +<br/>TBT tipa C:</li> </ul> | <ul> <li>DP 1.4 + DP 1.4 + HDMI<br/>2.1 + TBT Type-C: QHD<br/>(2560 x 1440) na 60 Hz</li> <li>DP 1.4 + DP 1.4 + HDMI<br/>2.1 + TBT tipa C:</li> <li>Tri WQHD (3440 x<br/>1440) na 60 Hz</li> <li>Jedan QHD (2560 x<br/>1440) na 60 Hz</li> <li>DP 1.4 + DP 1.4 + MFDP<br/>tipa C + TBT tipa C:</li> <li>Tri WQHD (3440 x<br/>1440) na 60 Hz</li> <li>Jedan QHD (2560 x<br/>1440) na 60 Hz</li> <li>Jedan QHD (2560 x<br/>1440) na 60 Hz</li> </ul> |

| Dostupan propusni<br>opseg DisplayPort-a    | Jedan ekran<br>(maksimalna<br>rezolucija)                                                                                                    | Dva ekrana<br>(maksimalna<br>rezolucija)                                                                                                    | Tri ekrana (maksimalna<br>rezolucija)                                                                                                    | Četiri ekrana (maksimalna<br>rezolucija)                                                                                                    |
|---------------------------------------------|----------------------------------------------------------------------------------------------------|----------------------------------------------------------------------------------------------------|----------------------------------------------------------------------------------------------------|----------------------------------------------------------------------------------------------------|
|                                             |                                                                                                    | <ol> <li>Jedan QHD<br/>(2560 x 1440)<br/>na 60 Hz</li> <li>HDMI 2.1 + TBT<br/>tipa C:         <ol> <li>Jedan 5K<br/>WUHD (5120 x<br/>2160) na 60 Hz</li> <li>Jedan QHD<br/>(2560 x 1440)<br/>na 60 Hz</li> </ol> </li> <li>MFDP tipa C +<br/>TBT tipa C:         <ol> <li>Jedan 5K<br/>WUHD (5120 x<br/>2160) na 60 Hz</li> <li>Jedan 5K<br/>WUHD (5120 x<br/>2160) na 60 Hz</li> <li>Jedan QHD<br/>(2560 x 1440)<br/>na 60 Hz</li> </ol> </li> </ol>                                                                                                    | <ol> <li>Dva 4K (3840 x 2160)<br/>na 60 Hz</li> <li>Jedan QHD (2560 x<br/>1440) na 60 Hz</li> <li>DP 1.4 + HDMI 2.1 + TBT<br/>tipa C:</li> <li>Dva 4K (3840 x 2160)<br/>na 60 Hz</li> <li>Jedan QHD (2560 x<br/>1440) na 60 Hz</li> <li>HDMI 2.1 + MFDP Type-<br/>C + TBT Type-C:</li> <li>Dva 4K (3840 x 2160)<br/>na 60 Hz</li> <li>Jedan QHD (2560 x<br/>1440) na 60 Hz</li> <li>Jedan QHD (2560 x<br/>1440) na 60 Hz</li> </ol>                                                                                                    | <ul> <li>DP 1.4 + HDMI 2.1+<br/>MFDP Type-C + TBT<br/>Type-C:         <ol> <li>Tri WQHD (3440 x<br/>1440) na 60 Hz</li> <li>Jedan QHD (2560 x<br/>1440) na 60 Hz</li> </ol> </li> </ul>                                                                                                    |
| HBR3 sa DSC (Display<br>Stream Compression) | <ul> <li>DP 1.4/HDMI<br/>2.1/MFDP Type-<br/>C/TBT Type-C:</li> <li>6K (6144 x<br/>3456) na 60<br/>Hz</li> <li>5K WUHD<br/>(5120 x 2160)<br/>na 120 Hz</li> <li>DisplayPort 1.4: 8K<br/>(7680 x 4320) na<br/>60 Hz</li> <li><b>NAPOMENA:</b><br/>Da biste<br/>postigli ovu<br/>rezoluciju,<br/>povežite<br/>prošireni ekran<br/>na baznu<br/>stanicu<br/>pomoću dva<br/>DisplayPort<br/>kabla.</li> </ul> | <ul> <li>DP 1.4 + DP 1.4:         <ul> <li>6K (6144 x<br/>3456) na 60<br/>Hz</li> <li>5K WUHD<br/>(5120 x 2160)<br/>na 120 Hz</li> </ul> </li> <li>DP 1.4 + HDMI 2.1:         <ul> <li>6K (6144 x<br/>3456) na 60<br/>Hz</li> <li>5K WUHD<br/>(5120 x 2160)<br/>na 120 Hz</li> </ul> </li> <li>DP 1.4 + MFDP<br/>Type-C:         <ul> <li>6K (6144 x<br/>3456) na 60<br/>Hz</li> <li>5K WUHD<br/>(5120 x 2160)<br/>na 120 Hz</li> </ul> </li> <li>DP 1.4 + MFDP<br/>Type-C:         <ul> <li>6K (6144 x<br/>3456) na 60<br/>Hz</li> <li>5K WUHD<br/>(5120 x 2160)<br/>na 120 Hz</li> </ul> </li> <li>HDMI 2.1 + MFDP<br/>Type-C:         <ul> <li>6K (6144 x<br/>3456) na 60<br/>Hz</li> <li>5K WUHD<br/>(5120 x 2160)<br/>na 120 Hz</li> </ul> </li> <li>DP 1.4 + TBT tipa<br/>C:         <ul> <li>6K (6144 x<br/>3456) na 60<br/>Hz</li> </ul> </li> </ul> | <ul> <li>DP 1.4 + DP 1.4 + HDMI<br/>2.1:</li> <li>4K (3840 × 2160) na<br/>60 Hz</li> <li>WQHD (3440 × 1440)<br/>na 120 Hz</li> <li>DP 1.4 + DP 1.4 + MFDP<br/>tipa C:</li> <li>4K (3840 × 2160) na<br/>60 Hz</li> <li>WQHD (3440 × 1440)<br/>na 120 Hz</li> <li>DP 1.4 + HDMI 2.1 +<br/>MFDP Type-C:</li> <li>4K (3840 × 2160) na<br/>60 Hz</li> <li>WQHD (3440 × 1440)<br/>na 120 Hz</li> <li>DP 1.4 + DP 1.4 + TBT<br/>tipa C:</li> <li>4K (3840 × 2160) na<br/>60 Hz</li> <li>WQHD (3440 × 1440)<br/>na 120 Hz</li> <li>DP 1.4 + DP 1.4 + TBT<br/>tipa C:</li> <li>4K (3840 × 2160) na<br/>60 Hz</li> <li>WQHD (3440 × 1440)<br/>na 120 Hz</li> <li>DP 1.4 + MFDP tipa C +<br/>TBT tipa C:</li> <li>4K (3840 × 2160) na<br/>60 Hz</li> <li>WQHD (3440 × 1440)<br/>na 120 Hz</li> <li>DP 1.4 + HDMI 2.1 + TBT<br/>tipa C:</li> <li>4K (3840 × 2160) na<br/>60 Hz</li> <li>WQHD (3440 × 1440)<br/>na 120 Hz</li> </ul> | <ul> <li>DP 1.4 + DP 1.4 + HDMI<br/>2.1 + MFDP Type-C:</li> <li>4K (3840 x 2160) na<br/>60 Hz</li> <li>WQHD (3440 x 1440)<br/>na 120 Hz</li> <li>DP 1.4 + DP 1.4 + HDMI<br/>2.1 + TBT tipa C:</li> <li>4K (3840 x 2160) na<br/>60 Hz</li> <li>WQHD (3440 x 1440)<br/>na 120 Hz</li> <li>DP 1.4 + DP 1.4 + MFDP<br/>tipa C + TBT tipa C:</li> <li>4K (3840 x 2160) na<br/>60 Hz</li> <li>WQHD (3440 x 1440)<br/>na 120 Hz</li> </ul> |

| Dostupan propusni<br>opseg DisplayPort-a                                                                                                    | Jedan ekran<br>(maksimalna<br>rezolucija)                                                                                | Dva ekrana<br>(maksimalna<br>rezolucija)                                                                                                    | Tri ekrana (maksimalna<br>rezolucija)                                                                                                    | Četiri ekrana (maksimalna<br>rezolucija) |
|----------------------------------------------------------------------------------------------------|----------------------------------------------------------------------------------------------------|----------------------------------------------------------------------------------------------------|----------------------------------------------------------------------------------------------------|------------------------------------------|
|                                                                                                    |                                                                                                    | <ul> <li>5K WUHD         <ul> <li>(5120 x 2160)<br/>na 120 Hz</li> </ul> </li> <li>HDMI 2.1 + TBT<br/>tipa C:         <ul> <li>6K (6144 x<br/>3456) na 60<br/>Hz</li> <li>5K WUHD                 (5120 x 2160)<br/>na 120 Hz</li> </ul> </li> <li>MFDP tipa C +<br/>TBT tipa C:         <ul> <li>6K (6144 x<br/>3456) na 60<br/>Hz</li> <li>5K WUHD                 (5120 x 2160)<br/>na 120 Hz</li> </ul> </li> <li>TBT tipa C:         <ul> <li>6K (6144 x<br/>3456) na 60<br/>Hz</li> <li>5K WUHD                 (5120 x 2160)<br/>na 120 Hz</li> </ul> </li> <li>TBT tipa C + TBT<br/>tipa C:         <ul> <li>6K (6144 x<br/>3456) na 60<br/>Hz</li> <li>5K WUHD                 (5120 x 2160)<br/>na 120 Hz</li> </ul> </li> </ul> | <ul> <li>HDMI 2.1 + MFDP Type-<br/>C + TBT Type-C:         <ul> <li>4K (3840 x 2160) na<br/>60 Hz</li> <li>WQHD (3440 x 1440)<br/>na 120 Hz</li> </ul> </li> </ul>                                                                                                    |                                          |
| <ul> <li>HBR3 sa kompresijom<br/>prikaza toka (DSC)</li> <li>i NAPOMENA:<br/>Važi samo za<br/>računare koji<br/>se isporučuju<br/>sa sledećim<br/>procesorima:</li> <li>Intel® Core<br/>Ultra 5 238V</li> <li>Intel® Core™<br/>Ultra 7 256V</li> <li>Intel Core Ultra<br/>5 228V</li> <li>Intel Core Ultra<br/>7 266V</li> <li>Intel Core Ultra<br/>7 258V</li> <li>Intel Core Ultra<br/>7 258V</li> <li>Intel Core Ultra<br/>5 228V</li> <li>Intel Core Ultra<br/>5 228V</li> <li>Intel Core Ultra<br/>5 228V</li> <li>Intel Core Ultra<br/>5 26V</li> <li>Intel Core Ultra<br/>5 226V</li> <li>Intel Core Ultra<br/>5 226V</li> <li>Intel Core Ultra<br/>5 226V</li> <li>Intel Core Ultra<br/>5 226V</li> <li>Intel Core Ultra<br/>5 226V</li> <li>Intel Core Ultra<br/>5 226V</li> <li>Intel Core Ultra<br/>5 228V</li> </ul> | DP 1.4/HDMI 2.1/<br>MFDP Type-C/TBT<br>Type-C:<br>• 6K (6144 x 3456)<br>na 60 Hz<br>• 5K WUHD (5120 x<br>2160) na 120 Hz | <ul> <li>DP 1.4 + DP 1.4:         <ol> <li>Jedan 5K<br/>WUHD (5120 x<br/>2160) na 120<br/>Hz</li> <li>Jedan 4K<br/>(3840 x 2160)<br/>na 120 Hz</li> </ol> </li> <li>DP 1.4 + HDMI 2.1:         <ol> <li>Jedan 5K<br/>WUHD (5120 x<br/>2160) na 120<br/>Hz</li> <li>Jedan 4K<br/>(3840 x 2160)<br/>na 120 Hz</li> </ol> </li> <li>DP 1.4 + MFDP<br/>Type-C:         <ol> <li>Jedan 5K<br/>WUHD (5120 x<br/>2160) na 120 Hz</li> </ol> </li> <li>DP 1.4 + MFDP<br/>Type-C:         <ol> <li>Jedan 5K<br/>WUHD (5120 x<br/>2160) na 120 Hz</li> <li>Jedan 5K<br/>WUHD (5120 x<br/>2160) na 120 Hz</li> <li>Jedan 4K<br/>(3840 x 2160)<br/>na 120 Hz</li> <li>HDMI 2.1 + MFDP<br/>Type-C:</li> </ol> </li> </ul>                               | <ul> <li>DP 1.4 + DP 1.4 + HDMI<br/>2.1: <ul> <li>4K (3840 × 2160) na<br/>60 Hz</li> <li>WQHD (3440 × 1440)<br/>na 120 Hz</li> </ul> </li> <li>DP 1.4 + DP 1.4 + MFDP<br/>tipa C: <ul> <li>4K (3840 × 2160) na<br/>60 Hz</li> <li>WQHD (3440 × 1440)<br/>na 120 Hz</li> </ul> </li> <li>DP 1.4 + HDMI 2.1 +<br/>MFDP Type-C: <ul> <li>4K (3840 × 2160) na<br/>60 Hz</li> <li>WQHD (3440 × 1440)<br/>na 120 Hz</li> </ul> </li> <li>DP 1.4 + DP 1.4 + TBT<br/>tipa C: <ul> <li>4K (3840 × 2160) na<br/>60 Hz</li> <li>WQHD (3440 × 1440)<br/>na 120 Hz</li> </ul> </li> <li>DP 1.4 + DP 1.4 + TBT<br/>tipa C: <ul> <li>4K (3840 × 2160) na<br/>60 Hz</li> <li>WQHD (3440 × 1440)<br/>na 120 Hz</li> </ul> </li> <li>DP 1.4 + MFDP tipa C +<br/>TBT tipa C: <ul> <li>4K (3840 × 2160) na<br/>60 Hz</li> </ul> </li> </ul> | Nije podržano                            |

| Dostupan propusni<br>opseg DisplayPort-a                                             | Jedan ekran<br>(maksimalna<br>rezolucija) | Dva ekrana<br>(maksimalna<br>rezolucija)                                                                                                    | Tri ekrana (maksimalna<br>rezolucija)                                                                                                    | Četiri ekrana (maksimalna<br>rezolucija) |
|--------------------------------------------------------------------------------------|-------------------------------------------|----------------------------------------------------------------------------------------------------|----------------------------------------------------------------------------------------------------|------------------------------------------|
| <ul> <li>Intel Core Ultra<br/>7 164U</li> <li>Intel Core Ultra<br/>5 134U</li> </ul> |                                           | <ol> <li>Jedan 5K<br/>WUHD (5120 x<br/>2160) na 120<br/>Hz</li> <li>Jedan 4K<br/>(3840 x 2160)<br/>na 120 Hz</li> <li>DP 1.4 + TBT tipa<br/>C:         <ol> <li>Jedan 5K<br/>WUHD (5120 x<br/>2160) na 120<br/>Hz</li> <li>Jedan 4K<br/>(3840 x 2160)<br/>na 120 Hz</li> </ol> </li> <li>HDMI 2.1 + TBT<br/>tipa C:         <ol> <li>Jedan 5K<br/>WUHD (5120 x<br/>2160) na 120<br/>Hz</li> <li>Jedan 5K<br/>WUHD (5120 x<br/>2160) na 120<br/>Hz</li> <li>Jedan 5K<br/>WUHD (5120 x<br/>2160) na 120<br/>Hz</li> <li>Jedan 4K<br/>(3840 x 2160)<br/>na 120 Hz</li> </ol> </li> <li>MFDP tipa C +<br/>TBT tipa C:         <ol> <li>Jedan 5K<br/>WUHD (5120 x<br/>2160) na 120<br/>Hz</li> <li>Jedan 5K<br/>WUHD (5120 x<br/>2160) na 120<br/>Hz</li> <li>TBT tipa C + TBT<br/>tipa C:                 <ol> <li>Jedan 5K<br/>WUHD (5120 x<br/>2160) na 120<br/>Hz</li> <li>Jedan 5K<br/>WUHD (5120 x<br/>2160) na 120<br/>Hz</li> <li>Jedan 5K<br/>WUHD (5120 x<br/>2160) na 120<br/>Hz</li> <li>Jedan 5K<br/>WUHD (5120 x<br/>2160) na 120<br/>Hz</li></ol></li></ol></li></ol> | <ul> <li>WQHD (3440 x 1440)<br/>na 120 Hz</li> <li>DP 1.4 + HDMI 2.1 + TBT<br/>tipa C:</li> <li>4K (3840 x 2160) na<br/>60 Hz</li> <li>WQHD (3440 x 1440)<br/>na 120 Hz</li> <li>HDMI 2.1 + MFDP Type-<br/>C + TBT Type-C:</li> <li>4K (3840 x 2160) na<br/>60 Hz</li> <li>WQHD (3440 x 1440)<br/>na 120 Hz</li> </ul> |                                          |

### Tabela 6. Tabela rezolucija ekrana za računare sa Thunderbolt portovima (nastavak)

(i) NAPOMENA: Podržane rezolucije takođe zavise od Extended Display Identification Data (EDID) rezolucije monitora.

NAPOMENA: Ako se koriste monitori sa većom rezolucijom, upravljački program za grafičku karticu donosi odluku na osnovu
 specifikacija monitora i konfiguracija ekrana. Neke rezolucije možda nisu podržane pa će biti uklonjene sa Windows kontrolne table za
 prikaz.

NAPOMENA: Računari sa Qualcomm procesorima podržavaju maksimalno 2 ekrana kada su povezani sa baznom stanicom. Maksimalna rezolucija je 4K (3840 x 2160) na 60Hz za postavku sa dvostrukim ekranom i WUHD (5120 x 2160) na 60Hz za postavku sa jednim ekranom.

() NAPOMENA: Računari sa Intel Core Ultra 200V Series procesorima podržavaju maksimalno 3 istovremena prikaza kada su povezani na baznu stanicu, pod uslovom da je ekran računara isključen.

(i) NAPOMENA: Thunderbolt port mora biti povezan sa monitorom koji podržava DSC. Ako ne, rezolucija može biti smanjena.

## Tehničke specifikacije

### Specifikacije proizvoda

### Tabela 8. Specifikacije proizvoda

| Karakteristika                            | Specifikacije                                                                                                    |
|-------------------------------------------|----------------------------------------------------------------------------------------------------|
| Broj modela                               | SD25TB4                                                                                                    |
| Video portovi                             | <ul> <li>Jedan USB 3.2 Gen 2 (10 Gb/s) Type-C port sa DisplayPort 1.4 alternativnim režimom (višefunkcijski port za prikaz ili MFDP)</li> <li>Dva DisplayPort 1.4 porta (HBR3 podrška)</li> <li>Jedan HDMI 2.1 port</li> <li>Dva Thunderbolt 4 porta</li> </ul>                                                                                                    |
| Podrška za spoljašnji ekran               | Maksimalno – 4                                                                                                    |
| USB portovi tipa A                        | Četiri USB 3.2 Gen 2 (10 Gb/s) porta                                                                                                    |
| USB portovi tipa C                        | <ul> <li>Jedan USB 3.2 Gen2 (10 Gb/s) Type-C port</li> <li>Jedan USB 3.2 Gen2 (10 Gb/s) Type-C port sa DisplayPort 1.4 alternativnim režimom</li> <li>Dva Thunderbolt 4 porta</li> </ul>                                                                                                    |
| Mreža                                     | <ul> <li>Jedan RJ45 (10/100/1000/2500 Mb/s) Ethernet port <ol> <li>NAPOMENA: Podržava Wake-on-LAN funkciju na odabranim Dell računarima i računarima koji nisu Dell sa Power Delivery 3.1 mogućnošću. Ova funkcija vam omogućava da daljinski probudite računar iz bilo kog stanja spavanja (S0, S3, S4 ili S5 – S5 se primenjuje samo za računare koji nisu Thunderbolt). Za Dell računare. pogledajte dokumentaciju o platformi na sajtu Dell podrške da biste proverili kompatibilnost.</li> <li>Za računare sa Thunderbolt portovima i vPro podrškom, Wakeon-LAN iz S5 nije podržan. Proverite svoj Upravljač uređajima ako bazna stanica koristi Intel(R) Ethernet kontroler I226-LMvP.</li> </ol> </li> <li>NAPOMENA: Podržava MAC Address Pass-Through na odabranim Dell računarima i računarima koji nisu Dell, omogućavajući nesmetanu komunikaciju između povezanih uređaja i mreže bez dodatne konfiguracije. Da biste proverili da li je ova funkcija podržana na vašem računaru, pogledajte dokumentaciju platforme vašeg uređaja.</li> </ul> |
| LED indikatori                            | <ul> <li>LED dugmeta za napajanje</li> <li>LED za daljinsko upravljanje</li> <li>RJ45 LED svetla</li> </ul>                                                                                                    |
| Adapter za napajanje                      | Adapter za naizmeničnu struju od 180 W                                                                                                    |
| Dimenzije konektora adaptera za napajanje | 7,4mm                                                                                                    |
| Dužina kabla bazne stanice                | 0,83 m (32,68 inča)                                                                                                    |
| Funkcija napajanja                        | • 130 W za Dell računare                                                                                                    |

### Tabela 8. Specifikacije proizvoda (nastavak)

| Karakteristika                | Specifikacije                                                                                                    |
|-------------------------------|----------------------------------------------------------------------------------------------------|
|                               | • 96 W za računare koji nisu Dell                                                                                                    |
| Funkcija dugmeta za napajanje | Dugme za spavanje/buđenje/napajanje<br>() NAPOMENA: Na kompatibilnim Dell računarima, dugme za<br>napajanje imitira ponašanje dugmeta za napajanje hosta.                                                                                                    |
| Operativni sistemi            | <ul> <li>Windows 10</li> <li>Windows 11</li> <li>Ubuntu 24.04</li> <li>Red Hat Enterprise Linux 9.6 +</li> <li>ChromeOS 137</li> <li>macOS</li> <li>(i) NAPOMENA: Ove bazne stanice su Thunderbolt sertifikovane za macOS uređaje, ali korisnici mogu iskusiti neka ograničenja sa sistemom macOS.</li> </ul> |
| Upravljanje sistemom          | <ul> <li>PXE Boot</li> <li>Kernel Direct Memory Access (DMA) zaštita</li> <li>Intel AMT preko interfejsa Thunderbolt porta sa pojedinim Intel<br/>vPro računarima</li> </ul>                                                                                                    |

### Funkcija napajanja

USB i Thunderbolt portovi na baznoj stanici mogu da obezbede napajanje povezanih perifernih uređaja. Ova funkcija omogućava korisnicima da pune svoje uređaje čak i kada bazna stanica nije povezana sa računarom.

#### Tabela 9. Funkcija napajanja kroz svaki tip porta

| Tip porta                                                                      | Funkcija napajanja |  |  |
|--------------------------------------------------------------------------------|--------------------|--|--|
| Prednja strana                                                                 |                    |  |  |
| USB 3.2 Gen 2 (10 Gb/s) port                                                   | 4,5 W              |  |  |
| USB 3.2 Gen2 (10 Gb/s) Type-C port                                             | 15 W               |  |  |
| Zadnja strana                                                                  |                    |  |  |
| USB 3.2 Gen 2 (10 Gb/s) port                                                   | 4,5 W              |  |  |
| USB 3.2 Gen2 (10 Gb/s) Type-C port sa DisplayPort 1.4<br>alternativnim režimom | 7.5 W              |  |  |
| Thunderbolt 4 port                                                             | 15 W               |  |  |

### Specifikacije adaptera za napajanje

### Tabela 10. Specifikacije adaptera za napajanje

| Opis                       | Vrednosti                              |
|----------------------------|----------------------------------------|
| Тір                        | Adapter za naizmeničnu struju od 180 W |
| Ulazni napon               | 100 VAC - 240 VAC                      |
| Ulazna struja (maksimalna) | 2,34 A                                 |
| Ulazna frekvencija         | 50 Hz - 60 Hz                          |

#### Tabela 10. Specifikacije adaptera za napajanje (nastavak)

| Opis                             | Vrednosti                                |  |  |
|----------------------------------|------------------------------------------|--|--|
| Izlazna struja (neprekidna)      | 9,23 A                                   |  |  |
| Nazivni izlazni napon            | 19,5 VDC                                 |  |  |
| Težina                           | 600 g (1,32 lbs)                         |  |  |
| Dimenzije adaptera za napajanje: |                                          |  |  |
| Visina                           | 30,00 mm (1,18 inča)                     |  |  |
| Širina                           | 155,00 mm (6,10 inča)                    |  |  |
| Dubina                           | 76,20 mm (3,00 inča)                     |  |  |
| Opseg temperatura:               |                                          |  |  |
| Operativno                       | od 0 °C do 40 °C (od 32 °F do 104 °F)    |  |  |
| Skladištenje                     | od -40 °C do 70 °C (od -40 °F do 158 °F) |  |  |
|                                  | · · · · · · · · · · · · · · · ·          |  |  |

OPREZ: Opseg temperatura skladištenja i rada može da se razlikuje u zavisnosti od komponente, pa upotreba ili skladištenje uređaja van tih opsega može da utiče na učinak specifičnih komponenata.

### Onemogućavanje porta

Funkcija Port Disablement vam omogućava da selektivno onemogućite USB portove (preko USB Type-A) i USB i/ili Thunderbolt protokole (preko USB Type-C)

- Ovom funkcijom se upravlja preko postavki BIOS-a, koje zahtevaju da pokrenete sistem u meniju za podešavanje BIOS-a kako biste omogućili ili onemogućili funkciju.
- Onemogućavanjem porta takođe može da rukuje Dell Device Management Console.

### Nova generacija sistema sa višefunkcijskim portom za prikaz (MFDP)

Nova generacija računara sa MFDP Type-C portovima nudi sledeće opcije konfiguracije u BIOS-u:

- 1. Omogućite/onemogućite spoljni USB port da biste omogućili USB protokol preko USB-a tipa A i tipa C.
- 2. Omogući/onemogući integrisani NIC (ovo podešavanje uvozi bazna stanica).

Tabela u nastavku ilustruje kako ta podešavanja utiču na funkcionalnost bazne stanice:

#### Tabela 11. Nova generacija MFDP sistema

|         | Opcije<br>BIOS<br>postavki | Konfigura<br>cije<br>baznog<br>sistema                           | Dell bazna stanica          |                       |                  |                     |                    |                          |
|---------|----------------------------|------------------------------------------------------------------|-----------------------------|-----------------------|------------------|---------------------|--------------------|--------------------------|
| Kućište | Spoljni<br>USB             | Načini<br>isporuke<br>napajanja<br>porta za<br>sistemsku<br>bazu | USB<br>Thunderb<br>olt port | LAN                   | Video<br>portovi | MFDP<br>port tipa C | USB port<br>tipa C | USB port<br>tipa A       |
| 1       | Uključeno                  | DP/USB                                                           | USB 2,0                     | Podešavanje sistema   | Omogućen<br>o    | DP/USB              | USB                | Omogućen<br>o            |
| 2       | Off<br>(Isključeno)        | DP                                                               | Ništa                       | Disabled (Isključeno) | Omogućen<br>o    | DP                  | Ništa              | Disabled<br>(Isključeno) |

### Thunderbolt (TBT) sistemi nove generacije

Nova generacija računara sa Thunderbolt portovima nudi sledeće opcije konfiguracije u BIOS-u:

- 1. Omogućite/onemogućite Thunderbolt da biste aktivirali Thunderbolt kontroler i omogućili Thunderbolt protokol preko USB porta tipa C.
- 2. Omogućite/onemogućite spoljni USB port da biste omogućili USB protokol preko USB-a tipa A i tipa C.
- 3. Omogući/onemogući integrisani NIC (ovo podešavanje uvozi bazna stanica).

Tabela u nastavku ilustruje kako ta podešavanja utiču na funkcionalnost bazne stanice:

#### Tabela 12. Sistemi nove generacije

|         | Opcije B                | IOS postavki        | Konfigur<br>acije<br>baznog<br>sistema                                | Dell bazna stanica          |                        |                  |                        |                    |                              |
|---------|-------------------------|---------------------|-----------------------------------------------------------------------|-----------------------------|------------------------|------------------|------------------------|--------------------|------------------------------|
| Kućište | Spoljni<br>USB          | Thunderbolt         | Načini<br>isporuke<br>napajanj<br>a porta<br>za<br>sistemsk<br>u bazu | USB<br>Thunder<br>bolt port | LAN                    | Video<br>portovi | MFDP<br>port tipa<br>C | USB port<br>tipa C | USB port<br>tipa A           |
| 1       | Uključeno               | Uključeno           | TBT/DP/<br>USB                                                        | TBT/DP/<br>USB              | Podešavanje sistema    | Omoguće<br>no    | DP/USB                 | USB                | Omoguće<br>no                |
| 2       | Off<br>(Isključen<br>o) | Off<br>(Isključeno) | DP/USB                                                                | USB 2,0                     | Podešavanje sistema    | Omoguće<br>no    | DP/USB                 | USB                | Omoguće<br>no                |
| 3       | Off<br>(Isključe<br>no) | Uključeno           | TBT/DP                                                                | TBT/DP                      | Podešavanje<br>sistema | Omoguć<br>eno    | DP                     | Ništa              | Disabled<br>(Isključe<br>no) |
| 4       | Off<br>(Isključen<br>o) | Off<br>(Isključeno) | DP                                                                    | Ništa                       | Disabled (Isključeno)  | Omoguće<br>no    | DP                     | Ništa              | Disabled<br>(Isključen<br>o) |

() NAPOMENA: Konfiguracija 3 se ne sme koristiti jer ne pruža nikakvu vrednost sa modernim računarima koji nude Native Thunderbolt Enumeration. PSQN treba da bude kreiran da obavesti korisnika da čak i ako USB izlazni port na baznoj stanici bude onemogućen, povezivanje drugog Thunderbolt uređaja ponovo izlaže USB.

### Zastareli Thunderbolt računari

Zastareli računari nude jednu dodatnu opciju koja se retko koristila, ali je konfiguraciju učinila složenom:

- 1. Omogućite/onemogućite Thunderbolt da biste aktivirali Thunderbolt kontroler i omogućili Thunderbolt protokol preko USB porta tipa C.
- 2. Omogućite/onemogućite spoljni USB port da biste omogućili USB protokol preko USB-a tipa A i tipa C.
- **3.** Enable Dell Docks dinamička zamena radi proširenja sistemskih podešavanja na granicu bazne stanice (port bazne stanice koji je povezan sa Dell baznom stanicom je bio potpuno funkcionalan, a bazna stanica je bila zadužena za lokalno onemogućavanje portova bazne stanice).
- 4. Omogući/onemogući integrisani NIC (ovo podešavanje uvozi bazna stanica).

Tabela u nastavku ilustruje kako će ta podešavanja uticati na funkcionalnost vaše bazne stanice (samo za referencu, obratite se korisničkom servisu kompanije Dell za više detalja):

### Tabela 13. Zastareli Thunderbolt računari

|             | Opcije BIOS postavki    |                         |                                                  | Konfig<br>uracije<br>bazno<br>g<br>sistem<br>a                                  | Dell bazna stanica             |                 |                       |                          |                      |                        |                                       |
|-------------|-------------------------|-------------------------|--------------------------------------------------|---------------------------------------------------------------------------------|--------------------------------|-----------------|-----------------------|--------------------------|----------------------|------------------------|---------------------------------------|
| Kućišt<br>e | Spoljni<br>USB          | Thunderb<br>olt         | Zameni<br>da bi se<br>omogućil<br>a Dell<br>baza | Načini<br>isporu<br>ke<br>napaja<br>nja<br>porta<br>za<br>sistem<br>sku<br>bazu | USB<br>Thund<br>erbolt<br>port | DP              | USB                   | LAN                      | Video<br>portov<br>i | MFDP<br>port<br>tipa C | USB<br>portov<br>i tipa A<br>i tipa C |
| 1           | Uključe<br>no           | Uključeno               | N/A                                              | TBT/D<br>P/USB                                                                  | Funkcio<br>niše                | Funkcioniš<br>e | Funkcioni<br>še       | Podešavanje<br>sistema   | Omogu<br>ćeno        | DP/US<br>B             | Omogu<br>ćeno                         |
| 2           | Uključe<br>no           | Off<br>(Isključeno<br>) | Uključeno                                        | TBT/D<br>P/USB                                                                  | Ne<br>funkcio<br>niše          | Funkcioniš<br>e | Funkcioni<br>še       | Podešavanje<br>sistema   | Omogu<br>ćeno        | DP/US<br>B             | Omogu<br>ćeno                         |
| 3           | Off<br>(Isklju<br>čeno) | Uključeno               | Uključeno                                        | TBT/D<br>P/USB                                                                  | Funkci<br>oniše                | Funkcion<br>iše | Ne<br>funkcion<br>iše | Podešavanje<br>sistema   | Omog<br>ućeno        | DP<br>režim            | Disabl<br>ed<br>(Isklju<br>čeno)      |
| 4           | Off<br>(Isključ<br>eno) | Off<br>(Isključeno<br>) | Uključeno                                        | TBT/D<br>P/USB                                                                  | Ne<br>funkcio<br>niše          | Funkcioniš<br>e | Ne<br>funkcioniš<br>e | Podešavanje<br>sistema   | Omogu<br>ćeno        | DP<br>režim            | Disable<br>d<br>(Isključ<br>eno)      |
| 5           | Uključe<br>no           | Off<br>(Isključeno<br>) | Off<br>(Isključeno<br>)                          | TBT/D<br>P/USB                                                                  | Ne<br>funkcio<br>niše          | Funkcioniš<br>e | Funkcioni<br>še       | Podešavanje<br>sistema   | Omogu<br>ćeno        | DP/US<br>B             | Omogu<br>ćeno                         |
| 6           | Off<br>(Isklju<br>čeno) | Uključeno               | Off<br>(Isključen<br>o)                          | TBT/D<br>P/USB                                                                  | Funkci<br>oniše                | Funkcion<br>iše | Ne<br>funkcion<br>iše | Podešavanje<br>sistema   | Omog<br>ućeno        | DP<br>režim            | Disabl<br>ed<br>(Isklju<br>čeno)      |
| 7           | Off<br>(Isključ<br>eno) | Off<br>(Isključeno<br>) | Off<br>(Isključeno<br>)                          | TBT/D<br>P/USB                                                                  | Ne<br>funkcio<br>niše          | Funkcioniš<br>e | Ne<br>funkcioniš<br>e | Disabled<br>(Isključeno) | Omogu<br>ćeno        | DP<br>režim            | Disable<br>d<br>(Isključ<br>eno)      |

### LED indikatori statusa

### LED dugmeta za napajanje

### Tabela 14. Indikator LED lampice dugmeta za napajanje

| Ponašanje                                                      | LED status        |
|----------------------------------------------------------------|-------------------|
| Adapter za napajanje bazne stanice spojen je na zidnu utičnicu | Tri bela treptaja |
| Povezano sa računarom                                          | Bela              |

### RJ45 LED indikatori

### Tabela 15. Indikator brzine veze

| Brzina veze | LED Status |
|-------------|------------|
| 10 Mb/s     | OFF        |
| 100 Mb/s    | Zeleno     |
| 1 Gb/s      | Žuto       |
| 2,5 Gb/s    |            |

### Tabela 16. Indikator Ethernet aktivnosti

| Opis                   | LED Status     |
|------------------------|----------------|
| Nije povezano          | OFF            |
| Povezano               | Žuta (svetli)  |
| Aktivnost je uključena | Žuta (treperi) |

### LED indikatori za daljinsko upravljanje

### Tabela 17. LED indikator za daljinsko upravljanje

| Opis                              | LED Status                                                                                                    |
|-----------------------------------|----------------------------------------------------------------------------------------------------|
| Čeka Wi-Fi obezbeđivanje          | OFF                                                                                                    |
| Pokušaj uspostavljanja Wi-Fi veze | Bela (brzo treperi)<br>• 1 sekunda UKLJUČENO, 1 sekunda ISKLJUČENO<br>• Dva treptaja<br>• Ciklus ponavljanja – 5 minuta |
| Uspostavljanje pristupa oblaku    | <ul> <li>Bela (sporo treperi)</li> <li>3 sekunde UKLJUČENO, 1 sekunda ISKLJUČENO</li> <li>Neprekidno treperi</li> </ul> |
| Povezano sa oblakom               | Bela (svetli)                                                                                                    |
| Primljena poruka putem oblaka     | Bela (jedan treptaj)                                                                                                    |

### Okruženje za rad i skladištenje

### Tabela 18. Okruženje za rad i skladištenje

| Opis                                                                                                  | Operativno                       | Skladištenje                        | Isporuka                            |
|----------------------------------------------------------------------------------------------------|----------------------------------|-------------------------------------|-------------------------------------|
| Opseg temperature                                                                                     | Od 0°C do 35°C (32°F do<br>95°F) | Od -20°C do 60°C (-4°F do<br>140°F) | Od -20°C do 60°C (-4°F do<br>140°F) |
| Relativna vlažnost (maksimalna):Od 10% do 80% (bez<br>kondenzacije)Od 5% do 90% (bez<br>kondenzacije) |                                  | Od 5% do 90% (bez<br>kondenzacije)  |                                     |
| OPREZ: Opseg temperatur<br>komponente, pa upotreba<br>specifičnih komponenata.                        |                                  |                                     |                                     |

## Ažuriranje firmvera Dell bazne stanice

# Uslužni program za ažuriranje firmvera samostalne bazne stanice (DFU)

(i) NAPOMENA: Informacije u odeljku su namenjene samo Windows korisnicima koji koriste izvršni alat. Za ostale operativne sisteme ili dodatna detaljna uputstva pogledajte vodič za administratore za SD25TB4 koji je dostupan na sajtu Dell podrške.

Preuzmite ažuriranja upravljačkih programa i firmvera za Dell Pro Thunderbolt 4 pametnu baznu stanicu SD25TB4 sa sajta Dell podrške. Povežite baznu stanicu na računar i otvorite alat kao administrator.

1. Sačekajte da se sve informacije unesu na raznim oknima grafičkog korisničkog interfejsa (GUI).

| Dell Firmware Update Utility   De                                                             | ll Dock                                                                                                    | ? 🏶   💶 🗆 🗙         |
|-----------------------------------------------------------------------------------------------|----------------------------------------------------------------------------------------------------|---------------------|
|                                                                                               | Dell Firmware Update Utility This utility allows you to update the Dell Dock Firmware. To apply the updates in the list below, cl below. To Note: Extracting payloads This process might take time Please wait. | ick "Update" button |
| SD25TB4<br>Package<br>Version:<br>Service Tag: 9LBQL64<br>Power Source: ♥ + ● (100%)<br>About |                                                                                                    |                     |
|                                                                                               | 17%                                                                                                    |                     |

Slika 10. Sačekajte da se informacije učitaju u SD25TB4 DFU alatu

2. Dugmad Update i Exit su prikazana u donjem desnom uglu. Kliknite na dugme Ažuriraj da biste pokrenuli ažuriranja.

| Dell Firmware Update Utility   D                                                                                                    | Dell Dock                                                                                                    |                                                                                                |                                                     | 01.00.05.01                                                 | ? 🌞 🗀 🗆                                  |
|----------------------------------------------------------------------------------------------------|----------------------------------------------------------------------------------------------------|------------------------------------------------------------------------------------------------|-----------------------------------------------------|-------------------------------------------------------------|------------------------------------------|
| SD25TB4                                                                                                    | Dell Firmware Update Uf<br>This utility allows you to update the<br>below.<br>Warning:<br>The update process may take up to<br>update process will likely render yo<br>Before you continue,<br>- DO NOT disconnect the | tility<br>e Dell Dock Firmwar<br>o 6-20 minutes and<br>sur Dock unusable.<br>dock or the power | e. To apply the up<br>must not be interr<br>source. | dates in the list below, clic<br>upted. Interruption of the | :k "Update" button<br>Dell Dock Firmware |
| Package<br>Version:         01.00.04.01           Service Tag:         5FYR284           Power Source:         ↓         ↓         (100%) | Status 🔨 Payload Name                                                                                                    | Current Version                                                                                | New Version<br>09.03.04                             | Progress Details                                            |                                          |
| About                                                                                                    | Gen2 Hub2<br>Gen1 Hub                                                                                                    | 01.20<br>01.16                                                                                 | 01.20<br>01.17                                      |                                                             |                                          |
|                                                                                                    | Gen2 Hub1<br>Dock NVM TBT4                                                                                                    | 01.13                                                                                          | 01.13                                               |                                                             |                                          |
|                                                                                                    | Dell Dock LAN                                                                                                    | 02.27                                                                                          | 02.27                                               |                                                             |                                          |
|                                                                                                    |                                                                                                    |                                                                                                |                                                     | Lindate                                                     | Evit                                     |
|                                                                                                    |                                                                                                    |                                                                                                |                                                     | opuate                                                      |                                          |

#### Slika 11. Pokrenite ažuriranje u SD25TB4 DFU alatu

3. Sačekajte da se završi ažuriranje svih komponenti firmvera. Traka napretka je prikazana u donjem delu ekrana.

| 🍖 Dell Firmware Update Utility   D                                                                                                    | ell Dock          |                        |                 |             | 01.00.05.01 ? 🔅    |   |
|----------------------------------------------------------------------------------------------------|-------------------|------------------------|-----------------|-------------|--------------------|---|
| Dell Firmware Update Utility         This utility allows you to update the Dell Dock Firmware. To apply the updates in the list below, click "Update" button below.         Warning:         SD25TB4         Dell Firmware Update process may take up to 6-20 minutes and must not be interrupted. Interruption of the Dell Dock Firmware update process will likely render your Dock unusable.         Before you continue,         - DO NOT disconnect the dock or the power source. |                   |                        |                 |             |                    |   |
| Package 01.00.04.01                                                                                                    | Status 🔺          | Payload Name           | Current Version | New Version | Progress Details   |   |
| Service Tag: 5FYR284                                                                                                    | ×                 | MST                    | 09.03.04        | 09.03.04    | Up To Date         |   |
| Power Source: ₩ + <b>(</b> 100%)                                                                                                    | ×                 | Gen2 Hub2              | 01.20           | 01.20       | Up To Date         |   |
| About                                                                                                    | •                 | Gen1 Hub               | 01.16           | 01.17       | Updating Firmware. |   |
|                                                                                                    |                   | Gen2 Hub1              | 01.13           | 01.13       |                    |   |
|                                                                                                    |                   | Dock NVM TBT4          | 44.83           | 44.83       |                    |   |
|                                                                                                    |                   | Dell Dock LAN          | 02.27           | 02.27       |                    |   |
|                                                                                                    | Updating De<br>5% | ાી Dock Gen 1 Hub Firn | nware           |             | Update Exit        | t |

### Slika 12. Sačekajte da se ažuriranje završi u SD25TB4 DFU alatu

4. Status ažuriranja je prikazan iznad informacija o korisnim podacima.

|                                                                                   | _                                                          |                                                                                                    |                                                                   |                                 |                                        |          |
|-----------------------------------------------------------------------------------|------------------------------------------------------------|----------------------------------------------------------------------------------------------------|-------------------------------------------------------------------|---------------------------------|----------------------------------------|----------|
|                                                                                   | Dell Firn                                                  | nware Update l                                                                                                    | Jtility                                                           |                                 |                                        |          |
|                                                                                   | This utility a<br>below.                                   | This utility allows you to update the Dell Dock Firmware. To apply the updates in the list below, click "Update" button<br>below. |                                                                   |                                 |                                        |          |
| SD25TB4                                                                           | Warning:<br>The update<br>update prod<br>Before you<br>- D | process may take up<br>cess will likely render<br>continue,<br>DO NOT disconnect tl                                               | to 6-20 minutes and<br>your Dock unusable.<br>ne dock or the powe | d must not be inte<br>r source. | rrupted. Interruption of the Dell Dock | Firmware |
| Package 01.00.04.01                                                               |                                                            | te: Firmware update                                                                                                    | was successful.                                                   |                                 |                                        |          |
| Service Tag:         5FYR284           Power Source:         ₩ +         1 (100%) | Status 🔺                                                   | Payload Name                                                                                                    | Current Version                                                   | New Version                     | Progress Details                       |          |
|                                                                                   | ×                                                          | MST                                                                                                    | 09.03.04                                                          | 09.03.04                        | Up To Date                             |          |
| About                                                                             | ×                                                          | Gen2 Hub2                                                                                                    | 01.20                                                             | 01.20                           | Up To Date                             |          |
|                                                                                   | ×                                                          | Gen1 Hub                                                                                                    | 01.16                                                             | 01.17                           | Updated.                               |          |
|                                                                                   | ×                                                          | Gen2 Hub1                                                                                                    | 01.13                                                             | 01.13                           | Up To Date                             |          |
|                                                                                   | ~                                                          | Dock NVM TBT4                                                                                                    | 44.83                                                             | 44.83                           | Up To Date                             |          |
|                                                                                   | ×                                                          | Dell Dock LAN                                                                                                    | 02.27                                                             | 02.27                           | Up To Date                             |          |
|                                                                                   |                                                            |                                                                                                    |                                                                   |                                 |                                        |          |
|                                                                                   |                                                            |                                                                                                    |                                                                   |                                 |                                        |          |

Slika 13. Status ažuriranja se prikazuje u SD25TB4 DFU alatu

### Tabela 19. Opcije na komandnoj liniji

| Komandna linija           | Funkcija                                                           |
|---------------------------|--------------------------------------------------------------------|
| /? ili /h                 | Upotreba                                                           |
| /s                        | Tiho                                                               |
| /l= <filename></filename> | Datoteka evidencije                                                |
| /uod                      | Pokrenite ažuriranje pri isključivanju                             |
| /verflashexe              | Prikažite verziju uslužnog programa                                |
| /componentsvers           | Prikažite trenutnu verziju svih komponenti firmvera bazne stanice. |

Da bi IT profesionalci i inženjeri pronašli dodatne informacije o sledećim tehničkim temama, pogledajte vodič za administratore za Dell baznu stanicu:

- Samostalni Dock Firmvare Update (DFU) korak-po-korak i uslužni programi za ažuriranje upravljačkih programa.
- Korišćenje Dell Command | Update (DCU) za preuzimanje upravljačkih programa.
- Upravljanje resursima bazne stanice lokalno i daljinski preko Dell Command | Monitor (DCM) i System Center Configuration Manager (SCCM).

## **Dell Device Management Console**

### Pregled

Dell Device Management Console je sveobuhvatan alat zasnovan na oblaku i dizajniran za daljinsko upravljanje Dell Pro baznim stanicama, koji povećava IT efikasnost. Nalazi se na sigurnoj infrastrukturi oblaka i pruža IT administratorima mogućnost nadgledanja i konfigurisanja različitih Dell baznih stanica i srodnih perifernih uređaja.

Da bi koristili Dell Device Management Console, korisnici moraju omogućiti upravljanje Dell baznim stanicama putem prava na ponudu.

### Funkcije

Ključne Dell Device Management Console funkcije uključuju centralizovano upravljanje Dell Pro baznim stanicama i drugim perifernim uređajima. Korisnici mogu imati koristi od funkcionalnosti kao što su:

#### Rezime flote

Dobijte pregled svih povezanih uređaja.

Inventar perifernih uređaja

Pratite sve periferne uređaje koji su povezani sa baznim stanicama.

Ažuriranja firmvera

Ažurirajte firmvare povezanih uređaja.

• Konfiguracije podešavanja

Konfigurišite podešavanja za bazne stanice i periferne uređaje.

### Resursi

Pogledajte sledeće linkove za vodiče i video snimke sa uputstvima za Dell Device Management Console koji se odnose na vašu Dell Pro pametnu baznu stanicu:

- Video zapisi za Dell Pro Thunderbolt 4 pametnu baznu stanicu SD25TB4
- Video zapisi za Dell Pro pametnu baznu stanicu SD25

Za detaljne informacije o konzoli Dell Device Management Console, pogledajte Vodič za DDMC administratore na sajtu Dell podrške.

## Česta pitanja

#### 1. Zašto moj ventilator ne radi, stvara neuobičajene ili glasne zvukove ili dovodi do pregrevanja uređaja?

Ventilatori koji nastavljaju brzo da se okreću i proizvode neuobičajene glasne zvukove mogu ukazivati na problem. Uobičajeni uzroci problema sa ventilatorom:

- Začepljeni ventilatori ili ventilacioni otvori
- Akumulacija prašine na otvorima ili ventilatorima
- Nedovoljna ventilacija
- Fizičko oštećenje
- Zastareli BIOS i upravljački programi uređaja
- 2. Zašto čujem buku ventilatora kada je adapter za naizmeničnu struju priključen na baznu stanicu?
  - Kada priključite adapter za naizmeničnu struju i uključite baznu stanicu, ventilator se može uključiti na neko vreme, a zatim se isključuje. Ovo ponašanje je namerno i ukazuje na to da bazna stanica funkcioniše kako je dizajnirana.

#### 3. Šta je to funkcija stanice za punjenje?

 Dell Pro Thunderbolt 4 pametna bazna stanica SD25TB4 može da puni vaš telefon ili druge uređaje koji se napajaju preko USB-a čak i kada nije povezana na računar. Međutim, adapter za naizmeničnu struju mora da bude priključen na bazne stanice da bi ova funkcija radila.

#### 4. Zašto mi se traži da odobravam Thunderbolt uređaje nakon prijavljivanja na Windows i šta treba da radim?

 Ako se od vas traži da odobrite Thunderbolt uređaj nakon prijavljivanja na Windows, to je zato što je nivo bezbednosti za Thunderbolt na računaru podešen na "Odobrenje korisnika" ili "Bezbedno povezivanje" u Podešavanju BIOS-a. Ovo je sigurnosna funkcija koja zahteva odobrenje korisnika pre povezivanja Thunderbolt uređaja kako bi se sprečio neovlašćeni pristup.

Ako se od vas traži da odobrite Thunderbolt uređaj, imate tri opcije:

- a. "Uvek poveži": Dozvolite Thunderbolt uređaju da se poveže sa računarom svaki put bez traženja odobrenja.
- **b.** "Poveži samo jednom": Dozvolite Thunderbolt uređaju da se poveže sa računarom samo jednom, a zatim da ponovo zatraži odobrenje u budućnosti.
- c. "Ne povezuj": Odbijte da povežete Thunderbolt uređaj sa računarom.

() NAPOMENA: Ako ste u Podešavanju BIOS-a označili "Enable Thunderbolt Boot Support", a računar dobija napajanje sa povezane SD25TB4 bazne stanice, nećete videti ovu stranicu zato što je u ovom slučaju bezbednosni nivo zamenjen podešavanje "No Security".

#### 5. Zašto se pojavljuje prozor za instalaciju hardvera kada priključim USB uređaj u portove na baznoj stanici?

Kada je novi USB uređaj priključen na port bazne stanice, upravljački program USB čvorišta šalje obaveštenje Plug and Play (PnP) upravljaču. PnP upravljač zatim šalje upit upravljačkom programu čvorišta za ID-ove hardvera uređaja i obaveštava Windows operativni sistem da novi uređaj treba da se instalira. Ovo pokreće prikaz prozora za instalaciju hardvera, koji traži od korisnika da potvrdi instalaciju upravljačkih programa uređaja i završi proces podešavanja.

#### 6. Zašto periferni uređaji koji su povezani sa baznom stanicom ne reaguju nakon oporavka od gubitka napajanja?

• Bazna stanica je dizajnirana da radi isključivo na naizmeničnu struju i ne podržava rezervni izvor napajanja računara. U slučaju nestanka struje, svi uređaji koji su povezani na baznu stanicu će biti isključeni.

Kada se obnovi napajanje naizmeničnom strujom, bazna stanica možda neće ispravno funkcionisati zbog potrebe da se ponovo pregovara o ugovoru o napajanju sa Type-C portom računara i uspostavi veza EC računara sa EC baznom stanicom.

Da biste rešili ovaj problem, isključite i ponovo priključite adapter za naizmeničnu struju sa zadnje strane bazne stanice. Ovo omogućava baznoj stanici da ponovo uspostavi neophodne veze i nastavi normalan rad.

### 7. Ulaz u podešavanje BIOS-a pomoću tastera F2 ili F12 ne radi u POST-u sa spoljne tastature koja je priključena na baznu stanicu. On pokreće operativni sistem, a tastatura i miš rade samo nakon pokretanja operativnog sistema.

Da biste omogući podršku za predpokretanje pomoću tastera F2 i F12 sa bazne stanice, morate da omogućite podršku za
pokretanje za Thunderbolt uređaje i morate da podesite brzo pokretanje na Omogućeno ili Automatski omogućeno u BIOS-u.

## Rešavanje problema

### Tabela 20. Rešavanje problema

| Simptomi                                                                                            | Predložena rešenja                                                                                                    |  |  |  |
|----------------------------------------------------------------------------------------------------|----------------------------------------------------------------------------------------------------|--|--|--|
| Nema video prikaza na monitorima koji su povezani na HDMI ili<br>DisplayPort portove bazne stanice. | <ol> <li>Ažurirajte BIOS i upravljačke programe računara, kao i firmver<br/>bazne stanice, na najnovije dostupne verzije.</li> <li>Isključite i popovo povežite baznu stanicu sa računara kako.</li> </ol>                                                                                                    |  |  |  |
|                                                                                                    | biste osigurali bezbednu vezu.                                                                                                    |  |  |  |
|                                                                                                    | <ol> <li>Iskopčajte oba kraja kabla za video i proverite da li postoje<br/>oštećenja ili savijeni pinovi. Čvrsto ponovo priključite kabl u<br/>monitor i baznu stanicu.</li> </ol>                                                                                                    |  |  |  |
|                                                                                                    | 4. Proverite da li je HDMI ili DisplayPort kabl ispravno povezan<br>sa monitorom i sa baznom stanicom. Takođe, uverite se da<br>je na vašem monitoru izabran odgovarajući izvor video zapisa.<br>Za više informacija o promeni izvora video zapisa na monitoru,<br>pogledajte dokumentaciju vašeg monitora.                    |  |  |  |
|                                                                                                    | <ol> <li>Proverite postavke rezolucije računara. Vaš monitor možda<br/>podržava veće rezolucije od onih koje može da podržava<br/>bazna stanica. Za više informacija o maksimalnom kapacitetu<br/>rezolucije, pogledajte Tabelu rezolucija ekrana.</li> </ol>                                                                  |  |  |  |
|                                                                                                    | 6. Ako je monitor povezan sa baznom stanicom, video izlaz<br>na računaru je možda onemogućen. Omogućite video izlaz<br>koristeći Intel Graphics Control Panel.                                                                                                    |  |  |  |
|                                                                                                    | 7. Ako je samo jedan monitor aktivan, dok ostali nisu, otvorite<br>Windows svojstva ekrana. U odeljku <b>Više ekrana</b> izaberite<br>odgovarajuće postavke izlaza za dodatne monitore kako biste<br>bili sigurni da su prepoznati i aktivirani.                                                                               |  |  |  |
|                                                                                                    | 8. Testirajte problem sa drugim monitorom i kablom za koji znate da ispravno funkcioniše, ako je moguće.                                                                                                    |  |  |  |
| Video na povezanom monitoru je izobličen ili treperi.                                               | <ol> <li>Resetujte monitor na fabrička podešavanja. Za uputstva o tome<br/>kako da resetujete monitor na fabrička podešavanja, pogledajte<br/>Vodič za korisnike za vaš monitor.</li> </ol>                                                                                                    |  |  |  |
|                                                                                                    | <b>2.</b> Proverite da li je HDMI ili DisplayPort kabl ispravno povezan sa monitorom i sa baznom stanicom.                                                                                                    |  |  |  |
|                                                                                                    | <b>3.</b> Pokušajte da isključite i ponovo povežete monitor(e) sa bazne stanice kako biste ponovo uspostavili vezu.                                                                                                    |  |  |  |
|                                                                                                    | 4. Pokušajte da isključite baznu stanicu tako što ćete isključiti<br>Type-C kabl i ukloniti adapter za napajanje iz bazne stanice, a<br>zatim ga ponovo uključiti ponovnim povezivanjem adaptera za<br>napajanje sa baznom stanicom pre nego što povežete Type-C<br>kabl sa računarom.                                         |  |  |  |
|                                                                                                    | <ol> <li>Odvojite računar od bazne stanice i ponovo ga pokrenite ako<br/>prethodni koraci za rešavanje problema ne reše problem.</li> </ol>                                                                                                    |  |  |  |
| Video prikaz na povezanom monitoru nije prepoznat kao prošireni<br>monitor.                         | <ol> <li>Proverite da li je odgovarajući upravljački program grafičke<br/>kartice (Intel/NVIDIA/AMD) instaliran na vašem računaru.</li> <li>Ako vaš računar ima operativni sistem Windows, pristupite<br/>Windows svojstvima ekrana i idite na kontrolu Više ekrana da<br/>biste podesili ekran na prošireni režim.</li> </ol> |  |  |  |
| USB portovi na baznoj stanici ne funkcionišu.                                                       | <ol> <li>Proverite da li vaš računar i bazna stanica imaju instaliran<br/>najnoviji BIOS i upravljačke programe. Ažurirajte ih ako je<br/>potrebno kako bi se osigurala optimalna funkcionalnost.</li> <li>Ako u Podešavanju BIOS-a postoji opcija USB Enabled/<br/>Disabled, uverite se da je podešena na Enabled.</li> </ol> |  |  |  |

### Tabela 20. Rešavanje problema (nastavak)

| Simptomi                                                                                           | Predložena rešenja                                                                                                    |
|----------------------------------------------------------------------------------------------------|----------------------------------------------------------------------------------------------------|
|                                                                                                    | <ol> <li>Proverite Windows upravljač uređajima kako biste bili sigurni<br/>da je uređaj otkriven i da su instalirani odgovarajući upravljački<br/>programi.</li> <li>Proverite da li je bazna stanica čvrsto povezana sa računarom.<br/>Ako nije, pokušajte da isključite i ponovo povežete baznu<br/>stanicu kako biste osigurali stabilnu vezu.</li> <li>Pokušajte da koristite drugi USB port da biste isključili bilo<br/>kakve probleme sa samim portom. Priključite USB uređaj u drugi<br/>port da biste videli da li ispravno funkcioniše.</li> <li>Pokušajte da isključite baznu stanicu tako što ćete isključiti<br/>Type-C kabl i ukloniti adapter za napajanje iz bazne stanice, a<br/>zatim ga ponovo uključiti ponovnim povezivanjem adaptera za<br/>napajanje sa baznom stanicom pre nego što povežete Type-C<br/>kabl sa računarom.</li> </ol>                                                                                                    |
| High-Bandwidth Digital Content Protection (HDCP) sadržaj se ne<br>prikazuje na povezanom monitoru. | <ul> <li>Vaša bazna stanica podržava HDCP do HDCP 2.2.</li> <li>NAPOMENA: Povezani monitori moraju da podržavaju HDCP 2.2.</li> </ul>                                                                                                    |
| LAN port na baznoj stanici ne funkcioniše.                                                         | <ol> <li>Proverite da li vaš računar i bazna stanica imaju instaliran<br/>najnoviji BIOS i upravljačke programe. Ažurirajte ih ako je<br/>potrebno kako bi se osigurala optimalna funkcionalnost.</li> <li>Uverite se da je RealTek Gigabit Ethernet kontroler instaliran u<br/>Windows upravljaču uređajima.</li> <li>Ako u Podešavanju BIOS-a postoji opcija LAN/GBE Enabled/<br/>Disabled, uverite se da je podešena na Enabled.</li> <li>Proverite Windows upravljač uređajima kako biste bili sigurni da<br/>je RealTek Gigabit Ethernet kontroler instaliran i omogućen.</li> <li>Proverite LED statusa na Ethernet portu da biste potvrdili<br/>povezivanje. Ako LED lampica ne svetli, pokušajte da ponovo<br/>povežete oba kraja kabla kako biste osigurali bezbednu vezu.</li> <li>Pokušajte da isključite baznu stanicu tako što ćete isključiti<br/>Type-C kabl i ukloniti adapter za napajanje iz bazne stanice, a<br/>zatim ga ponovo uključiti ponovnim povezivanjem adaptera za<br/>napajanje sa baznom stanicom pre nego što povežete Type-C<br/>kabl sa računarom.</li> </ol> |
| USB portovi nisu funkcionalni u okruženjima predoperativnog sistema (pre-OS).                      | <ul> <li>Proverite da li su sledeće opcije omogućene u BIOS-u:</li> <li>Enable USB Boot Support (Omogući podršku za USB pokretanje)</li> <li>Enable External USB Port</li> <li>Enable Thunderbolt Boot Support (Omogući podršku za Thunderbolt pokretanje)</li> </ul>                                                                                                    |
| Funkcionalnost PXE pokretanja nije dostupna na baznoj stanici.                                     | <ol> <li>Proverite da li je integrisani kontroler mrežnog interfejsa (NIC)<br/>omogućen sa podrškom za PXE pokretanje u BIOS-u.</li> <li>Proverite da li su sledeće opcije omogućene na stranici USB/<br/>Thunderbolt konfiguracije u okviru podešavanja BIOS-a:</li> <li>Enable USB Boot Support (Omogući podršku za USB<br/>pokretanje)</li> <li>Enable Thunderbolt Boot Support (Omogući podršku za<br/>Thunderbolt pokretanje)</li> </ol>                                                                                                    |
| Funkcionalnost USB pokretanja ne radi.                                                             | <ul> <li>Proverite da li su sledeće opcije omogućene na stranici USB/<br/>Thunderbolt konfiguracije u okviru podešavanja BIOS-a:</li> <li>Enable USB Boot Support (Omogući podršku za USB<br/>pokretanje)</li> <li>Enable External USB Port</li> <li>Enable Thunderbolt Boot Support (Omogući podršku za<br/>Thunderbolt pokretanje)</li> </ul>                                                                                                    |

### Tabela 20. Rešavanje problema (nastavak)

| Simptomi                                                                                                    | Predložena rešenja                                                                                                    |
|----------------------------------------------------------------------------------------------------|----------------------------------------------------------------------------------------------------|
| Kada je priključen Type-C/Thunderbolt 3 Type-C kabl, adapter<br>za naizmeničnu struju se prikazuje kao "Nije instaliran" na stranici<br>Informacije o bateriji u okviru podešavanja BIOS-a. | <ol> <li>Uverite se da je bazna stanica ispravno povezana sa svojim<br/>adapterom za napajanje.</li> <li>Proverite da li je LED lampica dugmeta za napajanje na baznoj<br/>stanici osvetljena.</li> <li>Pokušajte da iskopčate i ponovo povežete Type-C/Thunderbolt<br/>4 (TypeC) kabl sa računarom kako biste osigurali bezbednu<br/>vezu.</li> </ol>                                                                                                    |
| Periferni uređaji povezani sa baznom stanicom ne funkcionišu kada<br>se računar pokrene u okruženju predoperativnog sistema (pre-OS).                                                       | <ul> <li>Ako podešavanje BIOS-a vašeg računara ima stranicu USB/<br/>Thunderbolt konfiguracija, uverite se da su sledeće opcije<br/>omogućene kako bi se omogućila funkcionalnost bazne stanice u<br/>okruženju predoperativnog sistema (pre-OS):</li> <li>Enable External USB Port</li> <li>Enable Thunderbolt Boot Support (Omogući podršku za<br/>Thunderbolt pokretanje)</li> <li>(i) NAPOMENA: Podrška za Thunderbolt pokretanje je<br/>podrazumevano onemogućena u podešavanju BIOS-a na Dell<br/>računarima. Kao rezultat toga, periferni uređaji koji su povezani<br/>sa baznom stanicom možda neće funkcionisati u okruženju<br/>predoperativnog sistema (pre-OS).</li> </ul> |
| Kada priključujete baznu stanicu na računar, prikazuje se poruka<br>upozorenja koja ukazuje na to da je na računar priključen previše<br>mali adapter za napajanje.                         | <ul> <li>Uverite se da je bazna stanica bezbedno povezana sa svojim<br/>adapterom za napajanje. Ako vaš računar zahteva više od 130<br/>W ulazne snage, uverite se da je takođe povezan sa sopstvenim<br/>adapterom za napajanje kako bi se osiguralo pravilno punjenje i<br/>optimalne performanse.</li> </ul>                                                                                                    |
| Poruka upozorenja ukazuje na to da je priključen previše mali<br>adapter za napajanje.                                                                                                    | <ul> <li>Ako je konektor kabla bazne stanice isključen iz USB/Thunderbolt porta računara, pokušajte sledeće:</li> <li>Izvucite kabl bazne stanice iz računara.</li> <li>Sačekajte najmanje 15 sekundi.</li> <li>Ponovo priključite kabl bazne stanice i pokušajte ponovo da postavite na baznu stanicu.</li> </ul>                                                                                                    |
| Nije otkriven spoljni ekran, a LED lampica USB kabla ili kabla za<br>prenos podataka nije osvetljena.                                                                                       | <ol> <li>Ako je konektor bazne stanice isključen iz USB/Thunderbolt<br/>portova računara, pokušajte ponovo da priključite konektor<br/>bazne stanice kako biste ponovo uspostavili vezu.</li> <li>Ako gorenavedeni koraci ne reše problem, pokušajte da odvojite<br/>računar i ponovo ga pokrenete da biste videli da li to rešava<br/>problem.</li> </ol>                                                                                                    |
| Kada je bazna stanica povezana sa računarom koji koristi Ubuntu<br>18.04 LTS, Wi-Fi je onemogućen. Međutim, on će biti ponovo<br>omogućen nakon ponovnog pokretanja računara.               | <ol> <li>Pokušajte da onemogućite opciju Control VLAN radio u<br/>podešavanjima BIOS-a.</li> <li>Isto tako, ovu opciju možete onemogućiti i u Ubuntu<br/>podešavanjima:         <ul> <li>Idite na Podešavanja.</li> <li>Kliknite na Upravljanje napajanjem.</li> <li>Potražite opciju Bežična radio kontrola.</li> <li>Opozovite izbor u polju pored te stavke.</li> </ul> </li> </ol>                                                                                                    |
| Bazna stanica se ne napaja.                                                                                                    | <ol> <li>Isključite USB Type-C kabl iz računara i adaptera za napajanje<br/>bazne stanice.</li> <li>Ponovo priključite adapter za naizmeničnu struju bazne stanice.</li> <li>LED lampica dugmeta za napajanje bazne stanice treba da<br/>treperi 3 puta, što ukazuje na to da se bazna stanica uključuje.</li> </ol>                                                                                                    |
| Bazna stanica ne funkcioniše ispravno, čak i nakon provere da li su<br>BIOS, firmver i upravljački programi ažurirani.                                                                      | <ul> <li>Ponovo pokrenite bazu</li> <li>Ako se problem nastavi:</li> <li>1. Ponovo priključite adapter za naizmeničnu struju bazne stanice.</li> </ul>                                                                                                    |

### Tabela 20. Rešavanje problema (nastavak)

| Simptomi | Predložena rešenja                                                                                                    |
|----------|----------------------------------------------------------------------------------------------------|
|          | <ol> <li>Restartujte bazu.</li> <li>Ako se problem i dalje javlja:         <ol> <li>Ponovo priključite adapter za naizmeničnu struju bazne stanice.</li> <li>Ako bazna stanica i dalje ne reaguje, ponovo je pokrenite.</li> <li>Matrica podrške ekrana SD25TB4.</li> <li>Restartujte bazu.</li> </ol> </li> </ol> |

## Dobijanje pomoći i kontaktiranje kompanije Dell

### Resursi za samostalnu pomoć

Možete dobiti informacije i pomoć o proizvodima i uslugama kompanije Dell korišćenjem ovih resursa za samostalnu pomoć:

### Tabela 21. Resursi za samostalnu pomoć

| Resursi za samostalnu pomoć                                                                                                    | Lokacija resursa                                                                                                    |
|----------------------------------------------------------------------------------------------------|----------------------------------------------------------------------------------------------------|
| Informacije o proizvodima i uslugama kompanije Dell                                                                                                    | Sajt kompanije Dell                                                                                                    |
| Kontaktirajte podršku                                                                                                    | U Windows pretragu unesite Contact Support i pritisnite<br>Enter.                                                                                                    |
| Pomoć na mreži za operativni sistem                                                                                                    | Windows sajt za podršku<br>Linux sajt za podršku                                                                                                    |
| Pristupajte vrhunskim rešenjima, dijagnostici, upravljačkim<br>programima i preuzimanjima i saznajte više o računaru pomoću<br>video snimaka, priručnika i dokumenata. | Vaša Dell bazna stanica se jedinstveno identifikuje servisnom<br>oznakom ili kodom za brzi servis. Da biste pregledali relevantne<br>resurse podrške za svoju Dell baznu stanicu, unesite servisnu<br>oznaku ili kôd za brzi servis na sajtu Dell podrške.<br>Za više informacija o tome kako da pronađete servisnu oznaku za<br>vaš Dell uređaj, pogledajte Pronađite servisnu oznaku. |
| Članci Dell baze znanja                                                                                                    | <ol> <li>Idite na sajt Dell podrške.</li> <li>Na traci menija na vrhu stranice za podršku, izaberite Support &gt; Support Library.</li> <li>U polju za pretragu na stranici Support Library otkucajte ključnu reč, temu ili broj modela, a zatim dodirnite ikonu za pretragu ili kliknite na nju da biste videli povezane članke.</li> </ol>                                            |

### Kontaktiranje kompanije Dell

Da biste kompaniju Dell kontaktirali zbog problema sa prodajom, tehničkom podrškom ili korisničkim servisom, posetite odeljak Kontaktirajte podršku na Dell sajtu za podršku.

(i) NAPOMENA: Dostupnost usluga može da varira u zavisnosti od zemlje ili regiona i proizvoda.

(i) NAPOMENA: Ako nemate aktivnu Internet vezu, kontakt podatke možete pronaći na vašoj fakturi, ambalaži, računu ili Dell katalogu proizvoda.